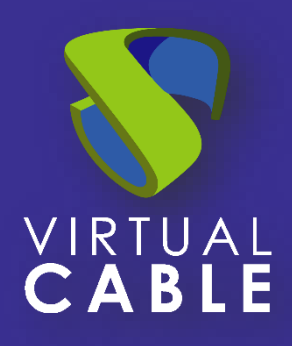

# Configuring UDS Enterprise 3.6 in High Availability

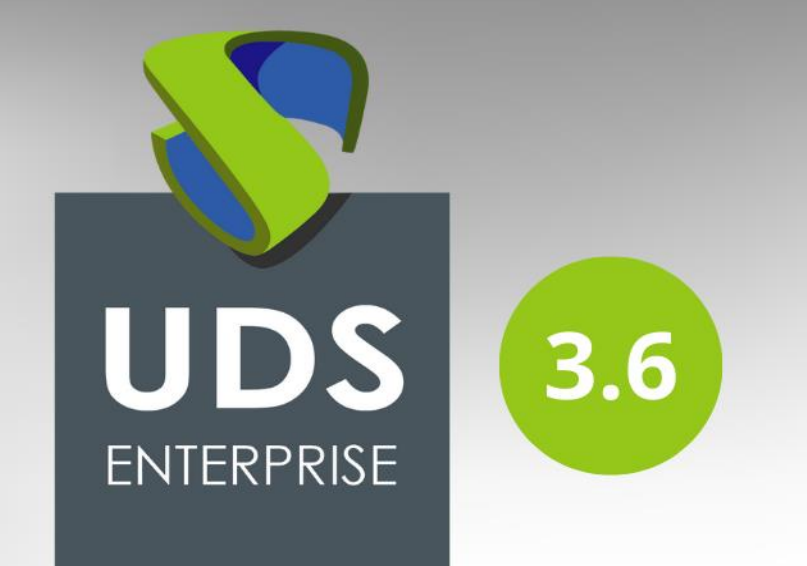

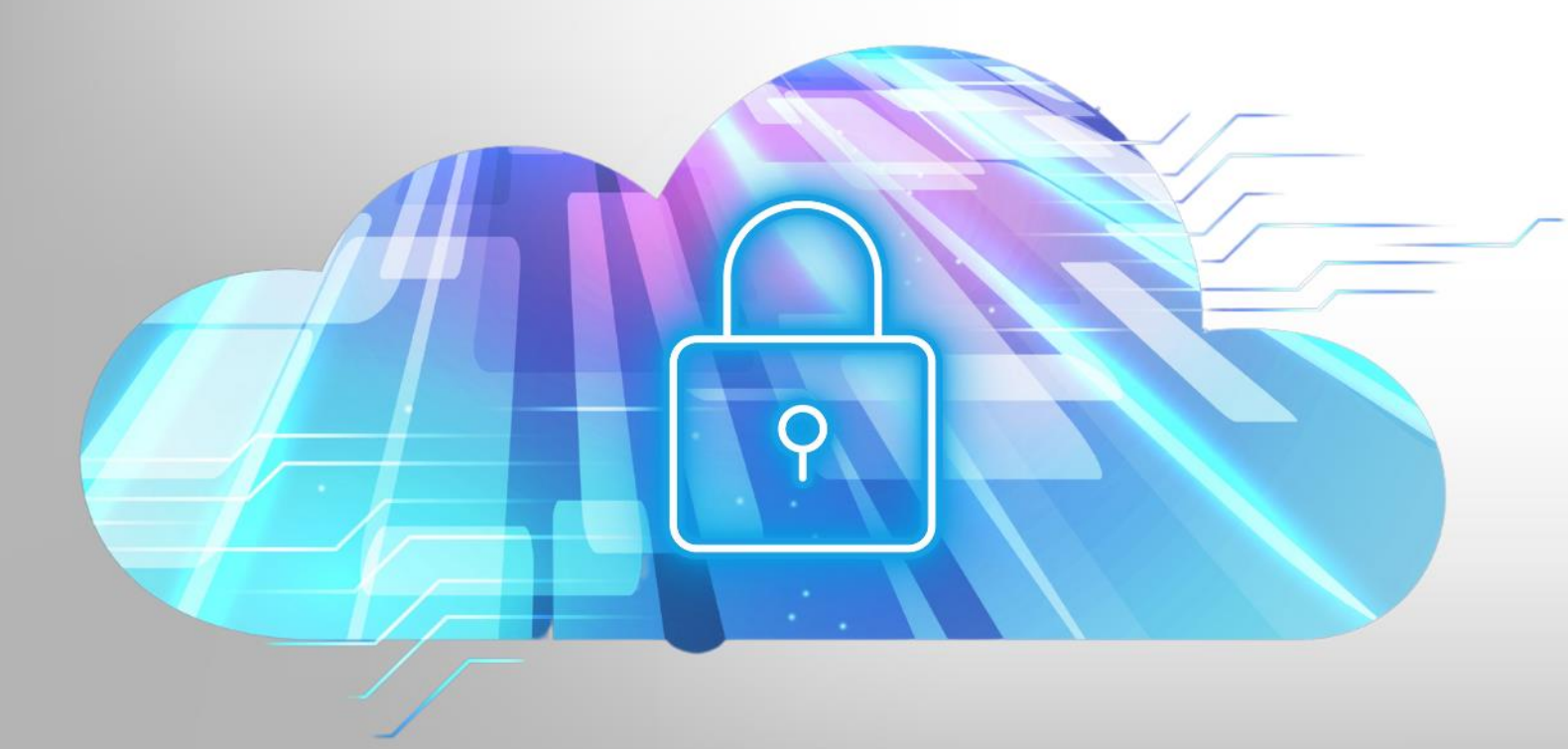

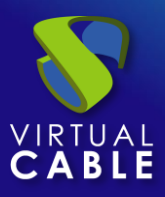

# Index

| Introduction                                            |
|---------------------------------------------------------|
| Necessary elements                                      |
| MySQL database servers                                  |
| HAProxy servers                                         |
| UDS-Server servers4                                     |
| UDS-Tunneler servers4                                   |
| Deployment Requirements5                                |
| Configuration of MySQL servers                          |
| Galera cluster configuration with 3 database servers    |
| Database Replication Verification                       |
| Configuration of the HAProxy servers13                  |
| Installing HAProxy on Linux Debian22                    |
| Configuration of the UDS Server and Tunnel servers40    |
| UDS server configuration (UDS-Server)40                 |
| Tunnel server configuration (UDS-Tunnel)47              |
| Response to HA Proxy Master server crash                |
| Galera Cluster Recovery Tasks                           |
| Node 1 stops Correctly55                                |
| Two nodes stop gracefully55                             |
| All three nodes stop Correctly56                        |
| A node disappears from the cluster56                    |
| Two nodes disappear from the cluster57                  |
| All nodes go down without a proper shutdown procedure57 |
| Cluster loses its primary status due to "split brain"59 |
| About VirtualCable60                                    |

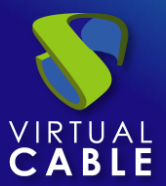

# Introduction

UDS Enterprise allows you to configure its different components in high availability (HA). This configuration mode makes it possible to provide the VDI environment with continuity in the event of the failure of any virtualization node or due to the failure of the OS itself of any of the components of the environment.

In order to provide the VDI environment with complete high availability, in addition to configuring several UDS-Server and UDS-Tunnel machines, it will also be necessary to have a replication or cluster configuration of the database to which the UDS servers connect. Another necessary element and that we will also have to configure in high availability, will be the load balancer that manages and distributes the different connections to the UDS-Server and UDS-Tunnel components and our database cluster.

UDS Enterprise supports balancers of physical type (eg: F5) or virtual type (eg: HAProxy), these must have support for TCP and HTTP modes.

In this document, through a complete configuration example, we will try to address all the steps to configure UDS Enterprise in High Availability, from UDS's own elements (UDS-Server and UDS-Tunnel) to a software load balancer (HAProxy) and a MySQL Database configured with a galera cluster.

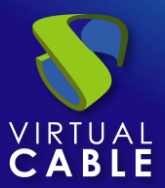

# **Necessary elements**

In this guide we will use the necessary components for most deployments of a UDS environment in HA. They are the following:

# MySQL database servers

The database servers (BBDD) that we will use will be those provided by the UDS team. All UDS records and configurations will be stored on these servers.

In this document we show the configuration of three MySQL servers in active/active replication mode.

### NOTE:

As of version 3.0 of UDS Enterprise, active/active MySQL cluster configurations are supported. The database component is one of the most important components of the VDI environment with UDS. Therefore, for production deployments, it is strongly recommended to have a backup of this component, either via full machine backup, DB instance used in UDS, cluster configuration, or as will be shown in this document, an active/replica configuration. asset.

# HAProxy servers

It will be the server in charge of balancing the connections of the UDS Server and Tunnel servers. Through it, the access of users/administrators in the UDS login portal and the connections to the different services will be carried out.

In this document two HAProxy machines are configured, in active/passive mode.

### NOTE:

In the different HAProxy servers we will configure an IP address that will be active only in the main server. In case of failure or isolation of this server, it will be automatically activated in the other secondary HAProxy servers.

# UDS-Server servers

We will be able to add all the UDS-Server machines that we need and make them work in active/active mode. This will allow continuous access to the login portal for users and administrators, even if we lose some of the UDS-Server machines.

In this document, two UDS-Server machines are configured, in active/active mode.

# **UDS-Tunneler servers**

We will be able to add all the UDS-Tunnel machines that we need and make them work in active/active mode, this will allow access to services (desktops or applications) through tunnelled and HTML5 connections even if we lose some of the UDS-Tunnel machines.

In this document, two UDS-Tunnel machines are configured, in active/active mode.

### NOTE:

If a user is connected to a service (desktop or application) and the tunnel server through which they are connected goes down, the connection will be lost. But when you make the connection again, you will regain access to the service through another active tunnel server automatically.

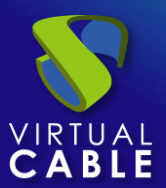

# **Deployment Requirements**

In this UDS Enterprise configuration example in HA, the following resources have been used:

# MySQL:

- 3 MySQL servers (provided by the UDS Enterprise team). The minimum requirements for each machine are: 2 vCPUs, 1 GB of vRAM and 10 GB of disk
- IP data: At least 3 IP addresses, one for each server, netmask, Gateway and DNS.
- Database data: Instance, username and password (by default, instance: uds, user: uds, password: uds).
- It should be taken into account that this appliance does not have direct support from UDS Enterprise

## HAProxy:

- 2 machines with Linux Debian OS (you can use preconfigured servers provided by UDS available in thisrepository: <u>https://images.udsenterprise.com/files/UDS\_HA/HAProxy/3.6/OVA-3.6/\_</u>with at least 2 vCPUs, 1 GB of vRAM, 10 GB of disk.
- IP data: 3 IP addresses, one for each server (Master Slave) and a virtual IP shared between the two servers that will be used for balancing), network mask, gateway and DNS.
- Internet access.
- Certificate: It is necessary to have (or generate) a valid certificate for SSL connections in PEM format. This example shows how to create a temporary certificate.

### **UDS-Server:**

- 2 UDS-Server machines (provided by the UDS Enterprise team). The minimum requirements for each machine are: 2 vCPUs, 2 GB of vRAM and 8 GB of disk.
- IP data: 2 IP addresses, one for each server, netmask, gateway and DNS.
- Valid serial number.
- Connection data with the MySQL database: IP address, instance, username and password.

### UDS-Tunnel:

- 2 UDS-Tunnel machines (provided by the UDS Enterprise team). The minimum requirements for each machine are: 2 vCPUs, 2 GB of vRAM and 14 GB of disk.
- IP data: 2 IP addresses, one for each server, netmask, gateway and DNS.
- Balancing IP address of the HAProxy servers.

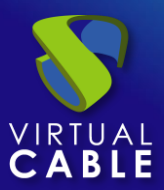

# **Configuration of MySQL servers**

In order to connect UDS with a MariaDB cluster, you will need the following components:

• 3 or more machines with a MariaDB server installed. (In this case it will be done with the example database machine provided by the UDS Enterprise team)

Node 1: 192.168.1.69

Node 2: 192.168.1.67

Node 3: 192.168.1.70

• Have 1 or more UDS Server in the platform to be able to make the connection with the database.

# Galera cluster configuration with 3 database servers.

In our 3 machines you will have to perform a package update:

sudo apt update -y

sudo apt upgrade -y

It is important to configure all the IPs of the nodes that we are going to use, the IP of the node to configure, as well as its personalized hostname (command:hostnamectl set-hostname --static server\_name). We do this on all nodes based on their network configuration.

To begin we will create the cluster configuration file on each node in the path:

/etc/mysql/conf.d/galera.cnf

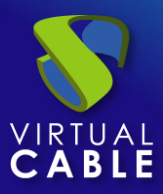

You will introduce in each node the necessary information for the correct functioning of the cluster:

In the first node, this will be the format to follow.

[mysqld] binlog\_format=ROW default-storage-engine=innodb innodb\_autoinc\_lock\_mode=2 bind-address=0.0.0.0

# Galera Provider Configuration
wsrep\_on=ON
wsrep\_provider=/usr/lib/galera/libgalera\_smm.so

# Galera Cluster Configuration
wsrep\_cluster\_name="galea\_cluster"
wsrep\_cluster\_address="gcomm://node1-ip-address,node2-ip-address,node3-ip-address"

# Galera Synchronization Configuration
wsrep\_sst\_method=rsync

# Galera Node Configuration
wsrep\_node\_address="node1-ip-address"
wsrep\_node\_name="node1"

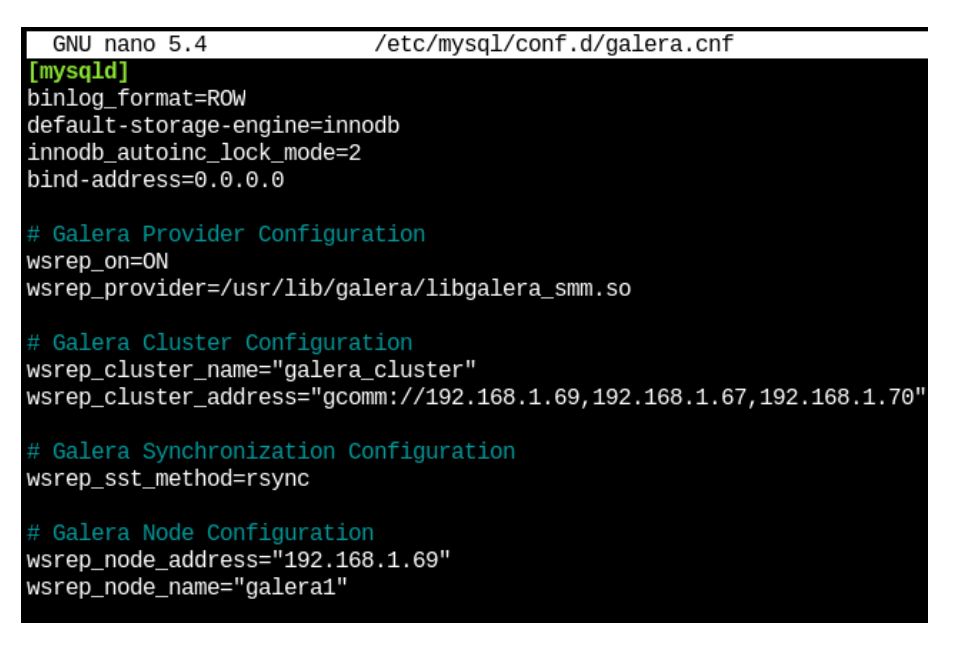

#### node1

Node number 2, in the same path as the previous one we will create the file with the following format

[mysqld] binlog\_format=ROW default-storage-engine=innodb innodb\_autoinc\_lock\_mode=2 bind-address=0.0.0.0

# Galera Provider Configuration
wsrep\_on=ON
wsrep\_provider=/usr/lib/galera/libgalera\_smm.so

# Galera Cluster Configuration
wsrep\_cluster\_name="galera\_cluster"
wsrep\_cluster\_address="gcomm://node1-ip-address,node2-ip-address,node3-ipaddress"

# Galera Synchronization Configuration
wsrep\_sst\_method=rsync

```
# Galera Node Configuration
wsrep_node_address="node2-ip-address"
wsrep_node_name="node2"
```

```
GNU nano 5.4
                                           /etc/mysql/galera.cnf *
[mysqld]
binlog_format=ROW
default-storage-engine=innodb
innodb_autoinc_lock_mode=2
bind-address=0.0.0.0
# Galera Provider Configuration
wsrep_on=ON
wsrep_provider=/usr/lib/galera/libgalera_smm.so
# Galera Cluster Configuration
wsrep_cluster_name="galera_cluster"
wsrep_cluster_address="gcomm://192.168.1.69,192.168.1.67,192.168.1.70"
wsrep_sst_method=rsync
# Galera Node Configuration
wsrep_node_address="192.168.1.67"
wsrep_node_name="galera2"
```

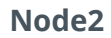

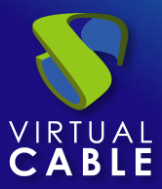

Node number 3, in the same path as the previous one we will create the file with the following format.

[mysqld]

binlog\_format=ROW
default-storage-engine=innodb
innodb\_autoinc\_lock\_mode=2
bind-address=0.0.0.0

# Galera Provider Configuration
wsrep\_on=ON
wsrep\_provider=/usr/lib/galera/libgalera\_smm.so

# Galera Cluster Configuration
wsrep\_cluster\_name="galera\_cluster"
wsrep\_cluster\_address="gcomm://node1-ip-address,node2-ip-address,node3-ipaddress"

# Galera Synchronization Configuration
wsrep\_sst\_method=rsync

# Galera Node Configuration
wsrep\_node\_address="node3-ip-address"
wsrep\_node\_name="node3"

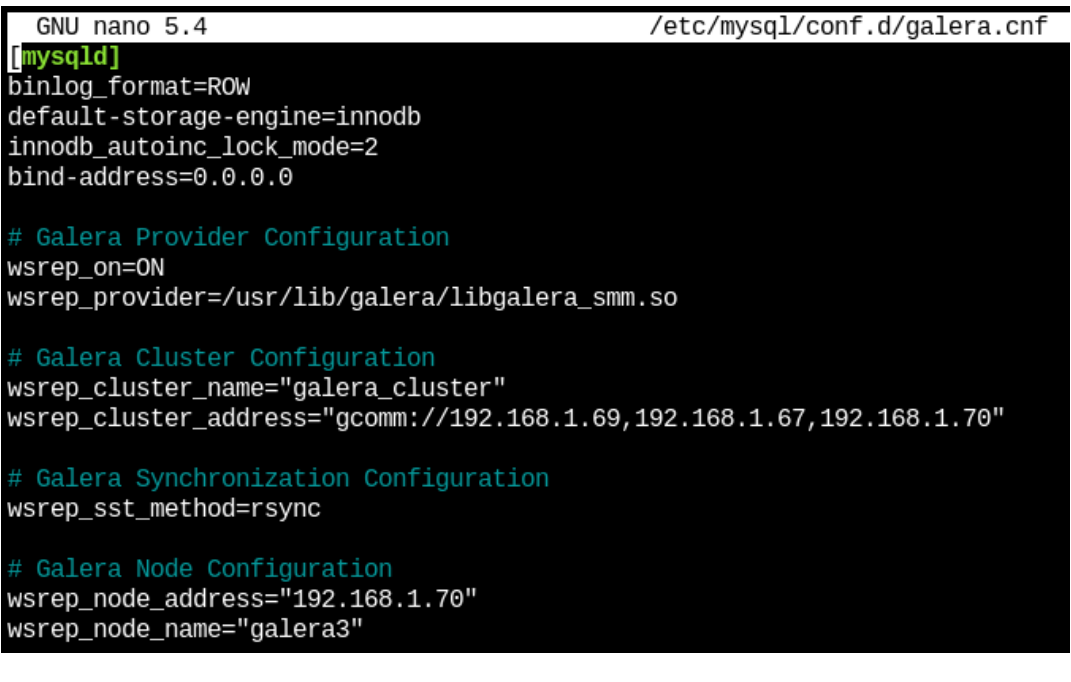

node3

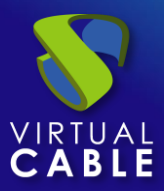

After configuring the file on all the nodes of our platform, we will need to stop the mariadb service on all the nodes in order to initialize the cluster.

systemctl stop mariadb

| Terminal                                                  |
|-----------------------------------------------------------|
| root@galera1:~# systemctl stop mariadb<br>root@galera1:~# |

On the first node, the MariaDB Galera cluster is initialized with the following command:

### galera\_new\_cluster

Terminal

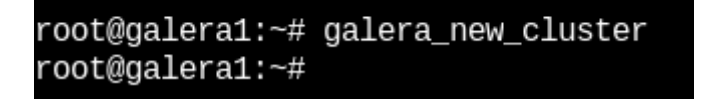

Now we can see the status of the cluster with the following command:

*mysql -u root -p -e "SHOW STATUS LIKE 'wsrep\_cluster\_size'"* 

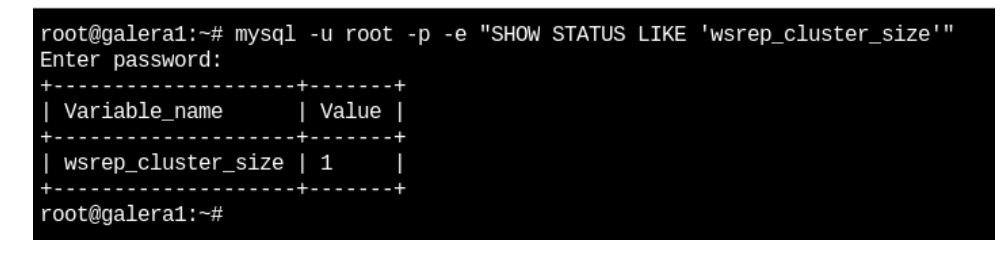

You should see the number "1".

Next, on the second node the mariadb service will be started:

systemctl start mariadb

root@galera2:~# systemctl start mariadb

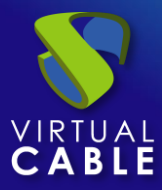

Now we can see the cluster status again with the following command (in node 2):

*mysql -u root -p -e "SHOW STATUS LIKE 'wsrep\_cluster\_size'"* 

| root@galera2:~# | mysql -u root | -р -е "SH | OW STATUS LIK | E 'wsrep_cluster_ | size'" |
|-----------------|---------------|-----------|---------------|-------------------|--------|
| Enter password: |               |           |               |                   |        |
| +               | +             | +         |               |                   |        |
| Variable_name   | Value         |           |               |                   |        |
| +               | +             | +         |               |                   |        |
| wsrep_cluster_  | _size   2     |           |               |                   |        |
| +               |               | +         |               |                   |        |
| root@galera2:~# |               |           |               |                   |        |

Next, on the third node the mariadb service will be started:

systemctl start mariadb

root@galera3:~# systemctl start mariadb

Now we can see the cluster status again with the following command (In node 3):

mysql -u root -p -e "SHOW STATUS LIKE 'wsrep\_cluster\_size'"

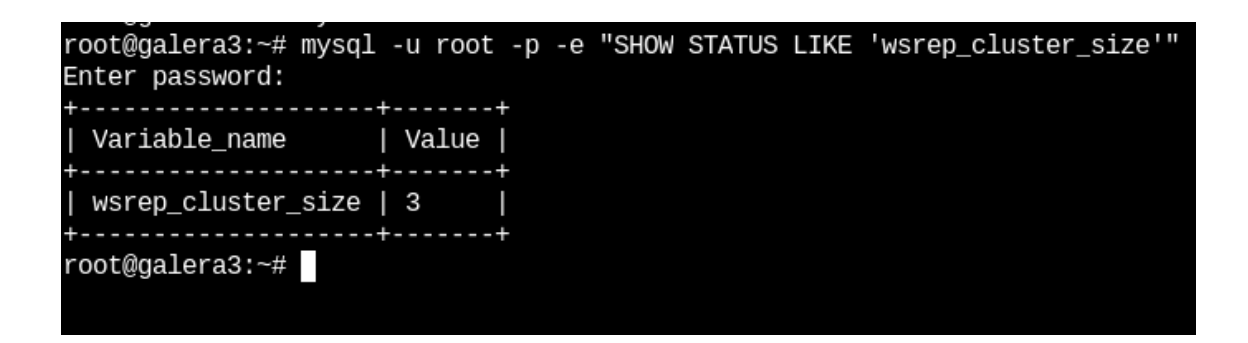

As we can see, the 3 nodes are active and connected to each other.

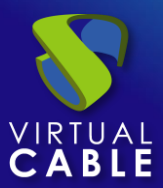

# **Database Replication Verification**

Next, the replication of the databases will be verified.

In the first node we will connect with maríadb:

### mysql -u root -p

Once inside we will create some databases with the following command:

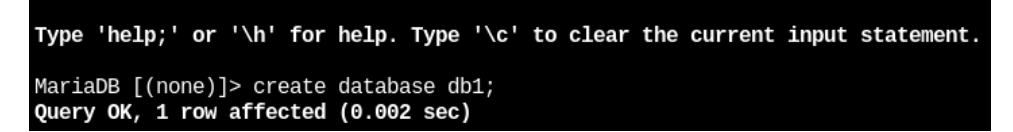

*In node 2 and 3 we will verify that these databases exist* 

| MariaDB [(none)]> show databases;                                                                                                    |
|----------------------------------------------------------------------------------------------------|
| Database                                                                                                    |
| ++<br>  db1  <br>  information_schema  <br>  mysql  <br>  performance_schema  <br>  uds  <br>++                                                                                                    |
| 5 rows in set (0.000 sec)                                                                                                    |
| MariaDB [(none)]>                                                                                                    |
| root <mark>(galera3:</mark> # mysql -u root<br>Welcome to the MariaDB monitor. Commands end with ; or \g.<br>Your MariaDB connection id is 36<br>Server version: 10.5.15-MariaDB-0+deb11u1 Debian 11 |
| Copyright (c) 2000, 2018, Oracle, MariaDB Corporation Ab and other                                                                                                    |
| Type 'help;' or '\h' for help. Type '\c' to clear the current inpu                                                                                                    |
| <pre>MariaDB [(none)]&gt; show databases;<br/>++<br/>  Database  <br/>++<br/>  db1  <br/>  information_schema  <br/>  mysq1  <br/>  performance_schema  <br/>  uds  <br/>++</pre>                    |
| 5 rows in set (0.000 sec)                                                                                                    |
| MariaDB [(none)]>                                                                                                    |

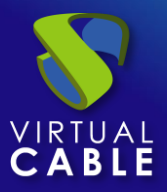

In this way we have verified that all the information stored in the first database will be automatically replicated in the rest.

# **Configuration of the HAProxy servers**

In this document, the HAProxy servers provided by the UDS Enterprise team will be used. These servers are preconfigured and it will only be necessary to modify certain data to have them fully configured.

The servers can be downloaded from the following repository:

https://images.udsenterprise.com/files/UDS\_HA/HAProxy/3.6/OVA-3.6/

Both servers are configured with the following resources: 2 vCPUs, 1 GB of vRAM, 10 GB of disk, and 1 vNIC.

The servers have a user created: *user*, with the password *uds*. The root user password is: *uds* 

Once imported to the virtualization platform, we will proceed to its configuration

### NOTE:

These servers are provided in .OVA format ready to import into VMware environments. If it were necessary to import them into a different virtualization platform, their disk can be extracted (eg Winrar). vmdk and convert (eg: qemu.img) to the format of the target platform.

It is strongly recommended to change the default password to a stronger one.

### TASKS TO BE PERFORMED ON THE MAIN HAPROXY SERVER

Once the machine has been imported to the virtual platform and turned on, we must validate ourselves with the user: *root* and the password: *uds* 

# Debian GNU/Linux 11 haproxy1 tty1 haproxy1 login: root Password: Linux haproxy1 5.10.0-9-amd64 #1 SMP Debian 5.10.70-1 (2021-09-30) x86\_64 The programs included with the Debian GNU/Linux system are free software; the exact distribution terms for each program are described in the individual files in /usr/share/doc/\*/copyright. Debian GNU/Linux comes with ABSOLUTELY NO WARRANTY, to the extent permitted by applicable law. Last login: Mon Nov 22 12:58:19 CET 2021 from 192.168.11.2 on pts/0 root@haproxy1:~#

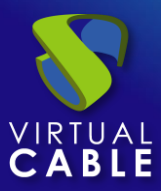

We will configure the new IP data by modifying the file: /etc/network/interfaces

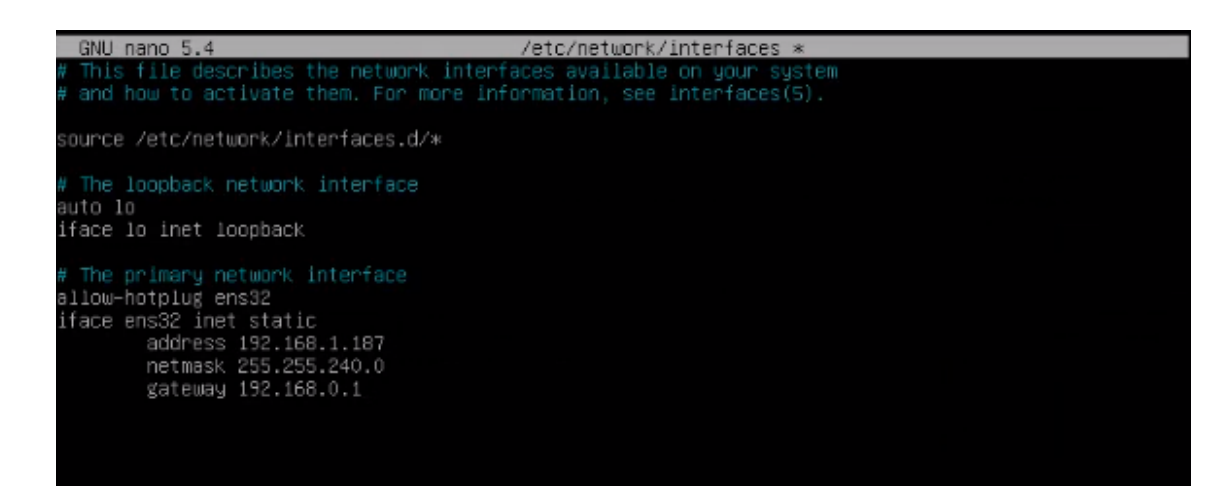

And we will confirm that we have valid DNS data and that we have access to the Internet.

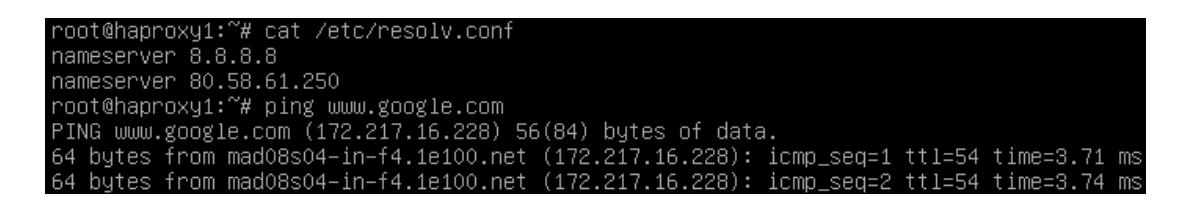

Restart the server to apply the new IP configuration.

First we must execute the update commands in case there are important security patches and other components that we can apply:

apt get update

apt-get upgrade

Now we proceed to modify the data configured in the HAProxy service. To do this we will edit the file: /etc/haproxy/haproxy.cfg

Only some parameters will be referenced in this document. It is recommended to thoroughly review the rest of the preconfigured parameters and modify them based on the needs of each environment.

The service is pre-configured with an auto-generated temporary certificate:

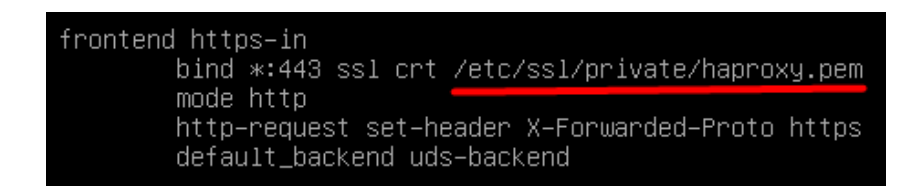

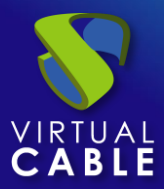

Frontend access rule to the UDS server in http mode (we will indicate the path of the previously generated. pem certificate). port 443

| frontend https-in                               |
|-------------------------------------------------|
| bind *:443 ss1 crt /etc/ss1/private/haproxy.pem |
| mode http                                       |
| http-request set-header X–Forwarded–Proto https |
| default_backend uds-backend                     |

Frontend access rule to the Tunnel server in TCP mode through port 1443 (tunneled connections). In case of using a different port, it will be necessary to modify it (this port is the one that has been indicated in the Tunnel tab of a transport via tunnel).

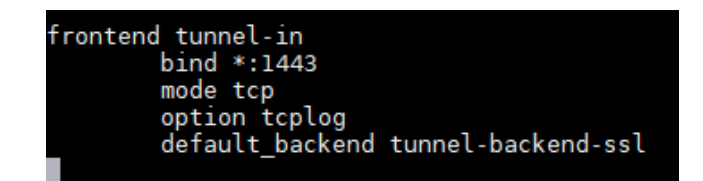

Frontend access rule to the Tunnel server in TCP mode through port 10443 (HTML5 connections). In case of using a different port, it will be necessary to modify it (this port is the one that has been indicated in the Tunnel tab of an HTML5 transport).

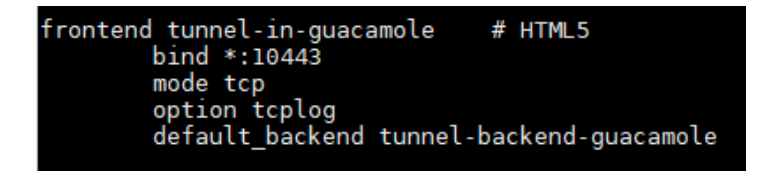

Backend access rule to the UDS server. We must indicate the IP addresses of our UDS-Server machines (UDS server listening ports are 80 or 443).

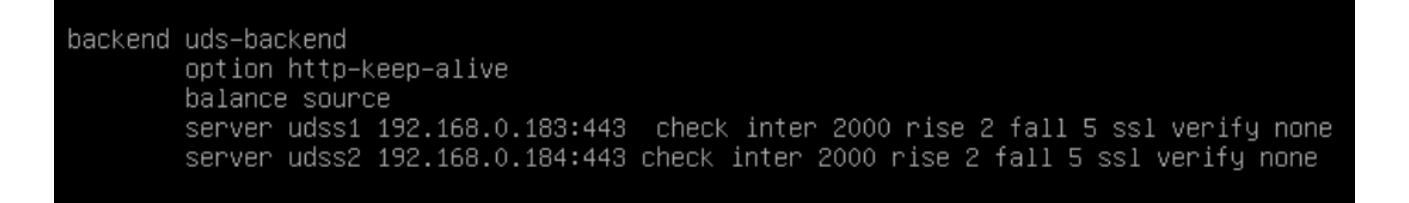

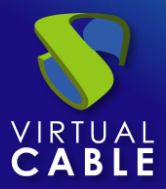

Backend access rule to the Tunnel server for tunneled connections. We must indicate the IP addresses of our UDS-Tunnel machines (the listening port of the Tunnel server for tunnelled connections is 443).

| backend | tunnel-backer<br>mode top<br>option toplog | nd-ssl<br>g       |       |       |      |      |   |      |   |
|---------|--------------------------------------------|-------------------|-------|-------|------|------|---|------|---|
|         | barance i bun                              |                   |       |       |      |      |   |      |   |
|         | server udst1                               | 192.168.1.185:443 | check | inter | 2000 | rise | 2 | fall | 5 |
|         | server udst2                               | 192.168.1.186:443 | check | inter | 2000 | rise | 2 | fall | 5 |

Backend access rule to the Tunnel server for HTML5 connections. We must indicate the IP addresses of our UDS-Tunnel machines (the Tunnel server listening port for HTML5 connections is 10443).

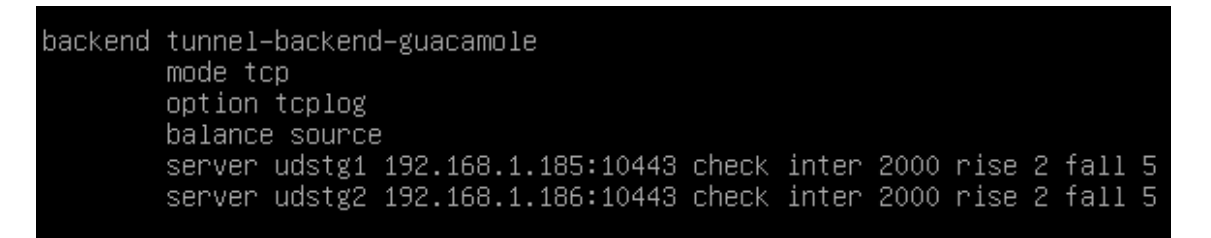

Access rules to the different databases, we must indicate the different IPs of our database servers (listening port for database connections is 3306)

| frontend | d galera<br>bind *:<br>mode to<br>option<br>default                  | a_clu<br>:3306<br>:p<br>tcp]<br>:_bac          | ister_f<br>b<br>log<br>:kend g                   | ronte<br>alera                   | nd<br>_cluster                | r_back@                 | end                        |     |
|----------|----------------------------------------------------------------------|------------------------------------------------|--------------------------------------------------|----------------------------------|-------------------------------|-------------------------|----------------------------|-----|
| backend  | galera<br>mode to<br>option<br>balance<br>server<br>server<br>server | _clus<br>p<br>tcpk<br>sou<br>db1<br>db2<br>db3 | ter_ba<br>a<br>rce<br>192.16<br>192.16<br>192.16 | ckend<br>8.0.1<br>8.0.1<br>8.0.1 | 80:3306<br>81:3306<br>82:3306 | check<br>check<br>check | weight<br>weight<br>weight | 123 |

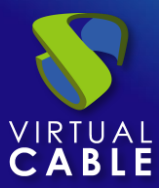

| frontend galera_cluster_frontend       |
|----------------------------------------|
| bind *:3306                            |
| mode tcp                               |
| option tcplog                          |
| default_backend galera_cluster_backend |
|                                        |
| backend galera_cluster_backend         |
| mode tcp                               |
| tcpka option                           |

balance source

server db1 192.168.0.180:3306 check weight 1

server db2 192.168.0.181:3306 check weight 2

server db3 192.168.0.182:3306 check weight 3

Finally, we will indicate the balancing virtual IP that the main and secondary servers will have. To do this we edit the file: /etc/keepalived/keepalived.conf

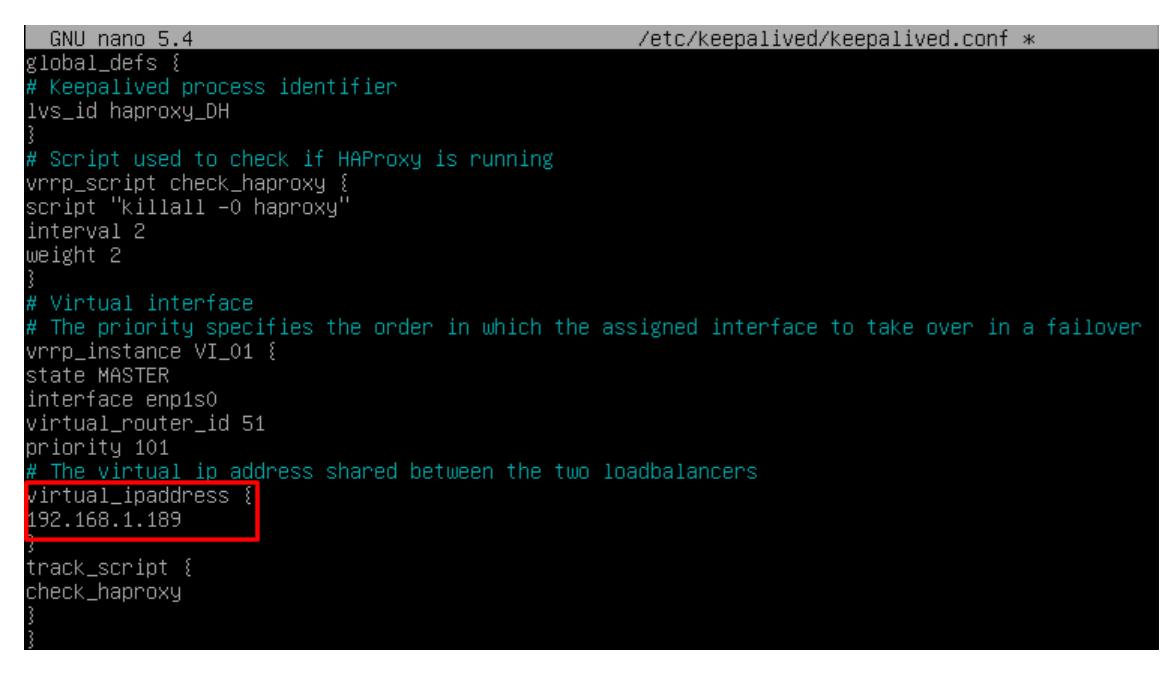

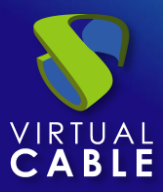

In this file we must also confirm that the network interface is correct (it can be confirmed with the commandip a) and that the "role" assigned will be the main server (Master):

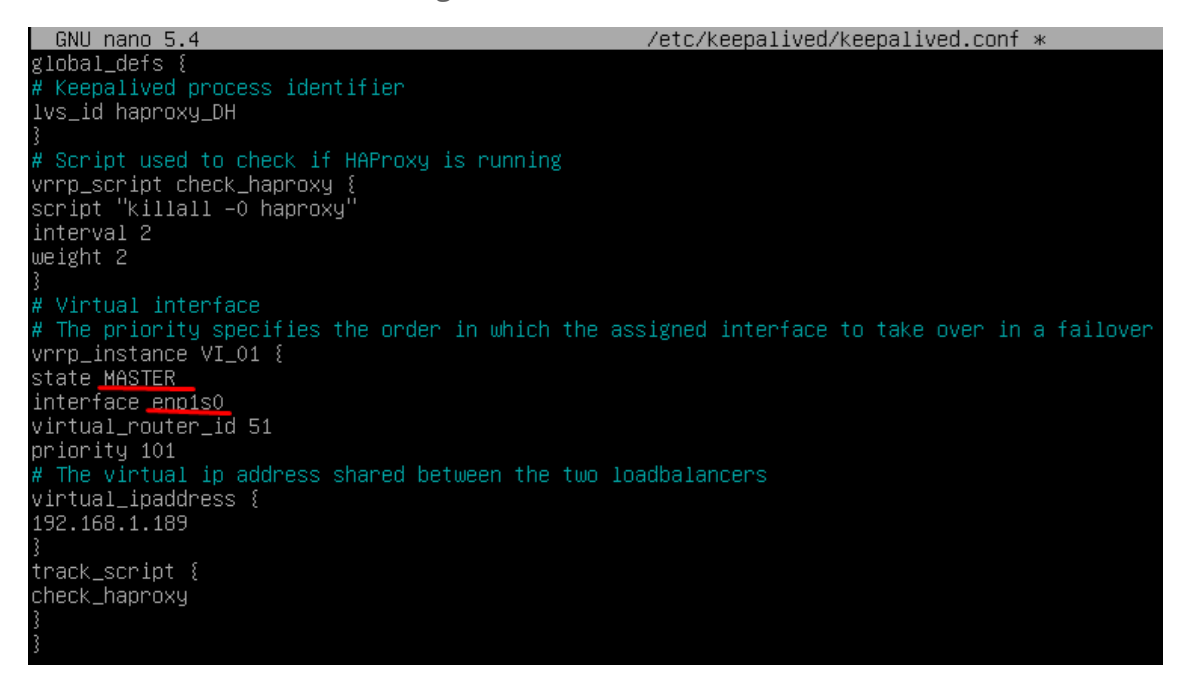

Restart the server to apply all the changes and we will verify that the balancing virtual IP is active:

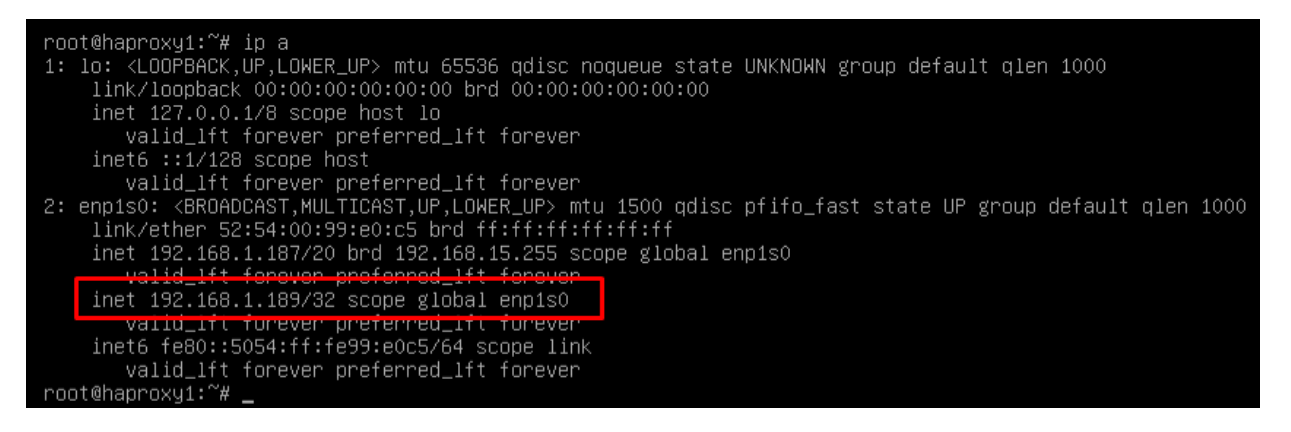

### NOTE:

The balancing virtual IP address will be the one that gives us access to the UDS environment. This address will always remain active on the main server and, when it suffers a crash, it will automatically activate on the secondary server.

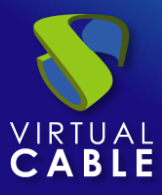

TASKS TO BE PERFORMED ON THE SECONDARY HAPROXY SERVER

The tasks to be carried out will be exactly the same as in the main server, we will indicate your IP data:

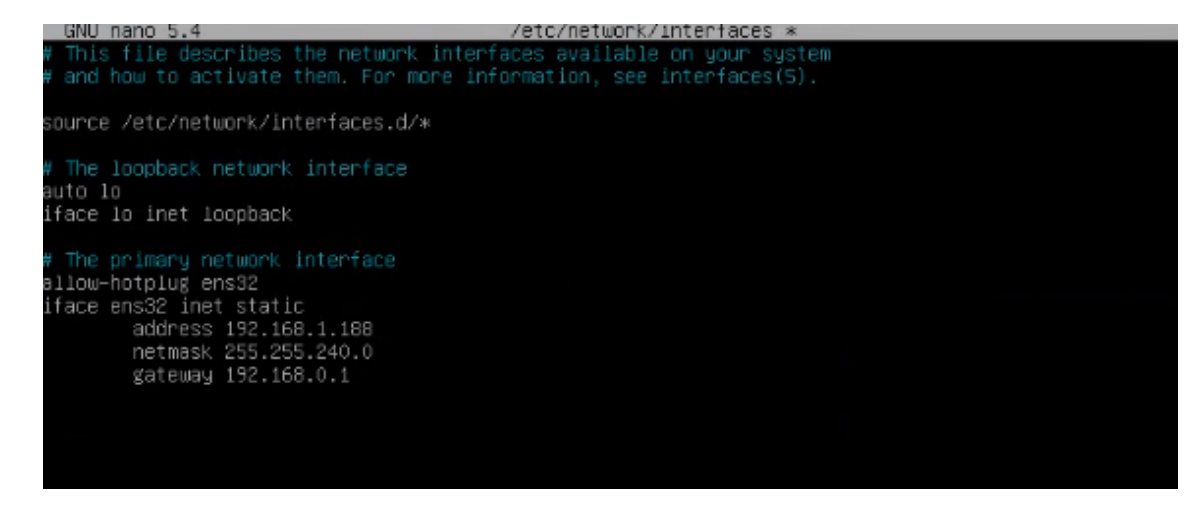

Restart the server to apply the new IP configuration.

Execute the update commands in case there are important security and other component patches that we can apply:

apt get update apt-get upgrade

Modify the same data configured in the HAProxy service as in the main server (mainly the IP addresses of the UDS and Tunnel servers), editing the file: /etc/haproxy/haproxy.cfg

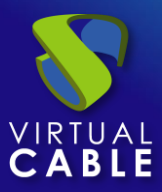

Finally, indicate the balancing virtual IP that the main and secondary servers will have, editing the file: /etc/keepalived/keepalived.conf

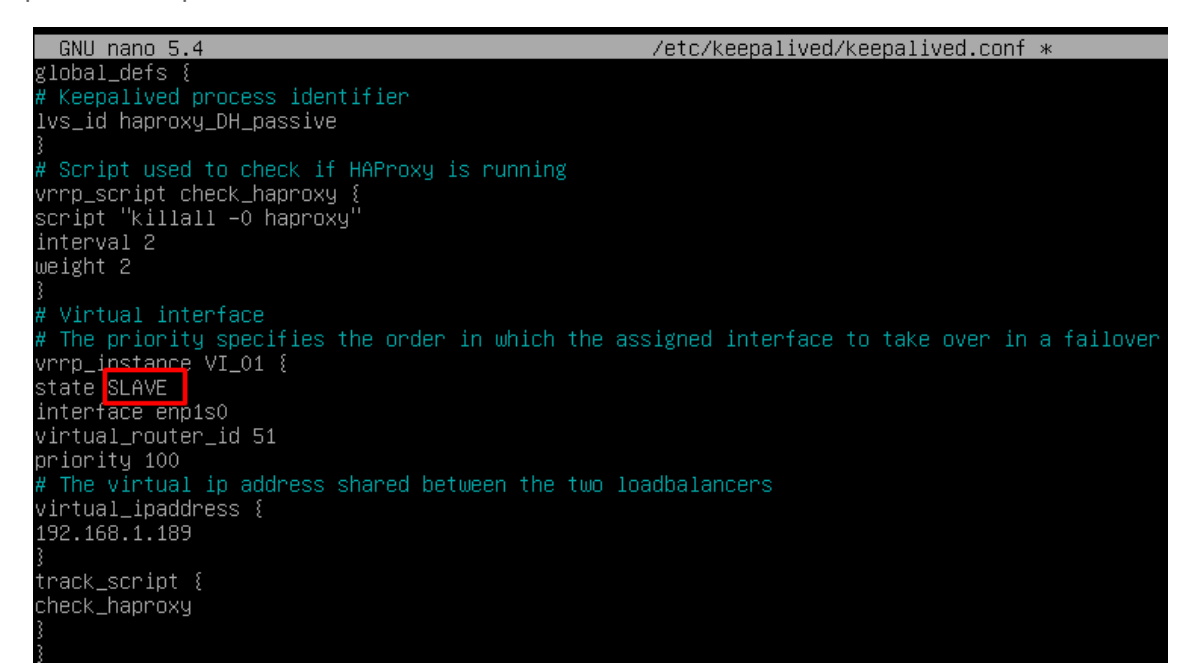

And the only significant change that the secondary server will have, besides confirming that the network interface is correct, will be that the "role" assigned to the secondary server has to be SLAVE:

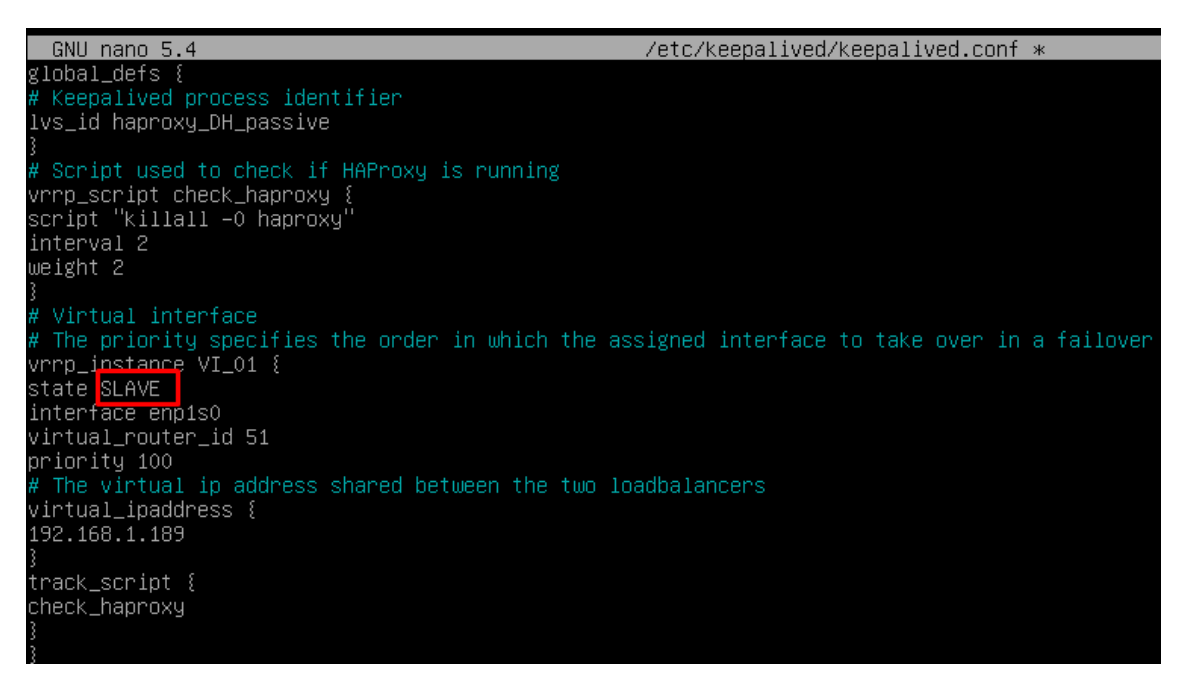

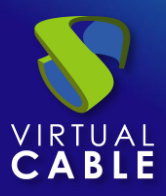

Restart the server to apply all the changes and, in this case, check that the balancing virtual IP is not active. It will only be activated in the event of a main server crash:

| root@haproxy2:~# ip a                                                                                                    |
|----------------------------------------------------------------------------------------------------|
| 1: lo: <loopback,up,lower_up> mtu 65536 qdisc noqueue state UNKNOWN group default qlen 1000</loopback,up,lower_up>                        |
| link/loopback 00:00:00:00:00:00 brd 00:00:00:00:00                                                                                        |
| inet 127.0.0.1/8 scope host lo                                                                                                    |
| valid_lft forever preferred_lft forever                                                                                                   |
| inet6 ::1/128 scope host                                                                                                    |
| valid_lft forever preferred_lft forever                                                                                                   |
| 2: enp1s0: <broadcast,multicast,up,lower_up> mtu 1500 qdisc pfifo_fast state UP group default qlen 1000</broadcast,multicast,up,lower_up> |
| link/ether 52:54:00:c6:55:5c brd ff:ff:ff:ff:ff                                                                                           |
| inet 192.168.1.188/20 brd 192.168.15.255 scope global enp1s0                                                                              |
| valid_lft_forever_proferred_lft_forever                                                                                                   |
| inet 192.168.1.189/32 scope global enp1s0                                                                                                 |
| valid_lit ionever preferred_lit ionever                                                                                                   |
| inet6 fe80::5054:ff:fec6:555c/64 scope link                                                                                               |
| valid_lft forever preferred_lft forever                                                                                                   |
| root@haproxy2:~#                                                                                                    |
|                                                                                                    |

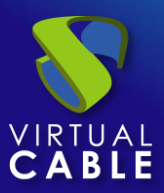

# Installing HAProxy on Linux Debian

Although in this document the preconfigured HAProxy servers provided by the UDS Enterprise team are used, it is also possible to install and configure them completely starting from a new OS.

In this section, we will show an example of its complete installation and configuration on a Debian Linux OS. We will use some basic resources: 2 vCPUs, 1 GB of vRAM, 8 GB of disk and 1 vNic.

The configuration of the primary node will be displayed. Most of the tasks will also need to be carried out on the primary node, except for the generation of the certificate, which should only be generated on one of the servers, and the configuration of the Keepalived component, which in the case of the secondary server will use Slave mode.

### NOTE:

If you have already deployed the preconfigured HAProxy machines provided by the UDS Enterprise team, you can skip this section.

In this installation we will install a Linux Debian 11 OS

### Step 1

We run the installation wizard:

We will select the installation language, localization, keyboard language, etc...

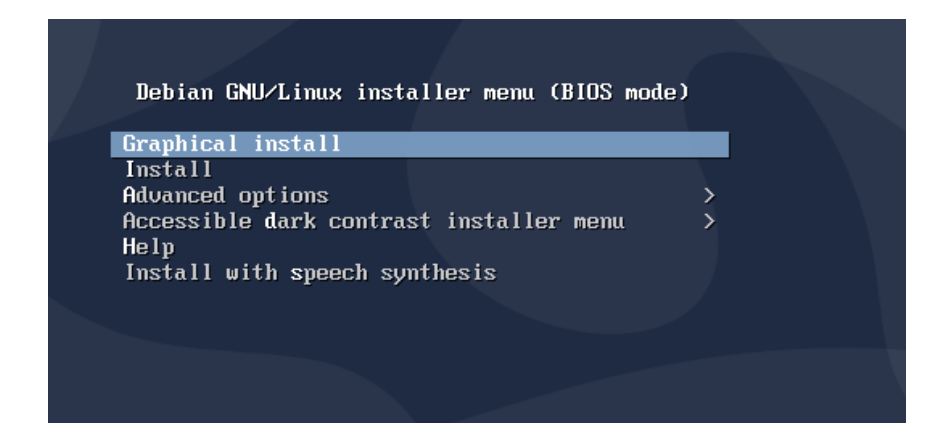

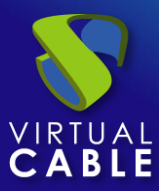

We will indicate the host name, domain, users and passwords.

| Odebian                                                                                                    |                                                   |
|----------------------------------------------------------------------------------------------------|---------------------------------------------------|
| Configure the network                                                                                                    |                                                   |
| Please Inter the hostname for this system.                                                                                                    |                                                   |
| The hostname is a single word that identifies your system to the network. If yo hostname should be, consult your network administrator. If you are setting up you can make something up here.<br>Hostname: | ou don't know what your<br>your own home network, |
| Haproxy01                                                                                                    |                                                   |
|                                                                                                    | ,                                                 |
|                                                                                                    |                                                   |
|                                                                                                    |                                                   |
|                                                                                                    |                                                   |
|                                                                                                    |                                                   |
|                                                                                                    |                                                   |
|                                                                                                    |                                                   |
|                                                                                                    |                                                   |
|                                                                                                    |                                                   |
| Screenshot                                                                                                    | Go Back Continue                                  |

We perform the disk partitioning (using the default configuration). We indicate a source of apt packages, and install the base system.

| Odebian                                                                                                    |
|----------------------------------------------------------------------------------------------------|
| Partition disks                                                                                                    |
| The installer can guide you through partitioning a disk (using different standard schemes) or, if you<br>prefer, you can do it manually. With guided partitioning you will still have a chance later to review and<br>customise the results. |
| If you choose guided partitioning for an entire disk, you will next be asked which disk should be used.<br>Partitioning method:                                                                                                    |
| Guided - use entire disk                                                                                                    |
| Guided - use entire disk and set up LVM                                                                                                    |
| Guided - use entire disk and set up encrypted LVM                                                                                                    |
| Manual                                                                                                    |
|                                                                                                    |
|                                                                                                    |
|                                                                                                    |
|                                                                                                    |
|                                                                                                    |
|                                                                                                    |
|                                                                                                    |
|                                                                                                    |
|                                                                                                    |
|                                                                                                    |
| Screenshot Go Back Continue                                                                                                    |

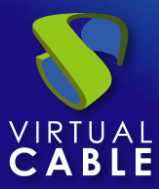

It will not be necessary to install a desktop environment, but we will install the SSH service

| Software selection                                                                                                    |
|----------------------------------------------------------------------------------------------------|
| At the moment, only the core of the system is installed. To tune the system to your needs, you can choose to install one or more of the following predefined collections of software.<br>Choose software to install:                                                                                       |
| <ul> <li>□ Debian desktop environment</li> <li>□ GNOME</li> <li>□ Xfce</li> <li>□ KDE Plasma</li> <li>□ Cinnamon</li> <li>□ MATE</li> <li>□ LXDE</li> <li>□ LXQt</li> <li>□ web server</li> <li>□ print server</li> <li>✓ SSH server</li> <li>✓ SSH server</li> <li>✓ standard system utilities</li> </ul> |
| Screenshot Continue                                                                                                    |

We will finish the installation of the OS

| ß        | Codebian                                                                                                    |
|----------|----------------------------------------------------------------------------------------------------|
| Finish t | the installation                                                                                                    |
| 0        | Installation complete<br>Installation is complete, so it is time to boot into your new system. Make sure to remove the<br>installation media, so that you boot into the new system rather than restarting the installation. |
| Screen   | nshot Go Back Continue                                                                                                    |

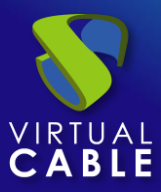

### Step 2

We access the server and configure the IP data (if we have not done so during the installation of the OS). We confirm that the DNS servers are correct, and we have access to the Internet:

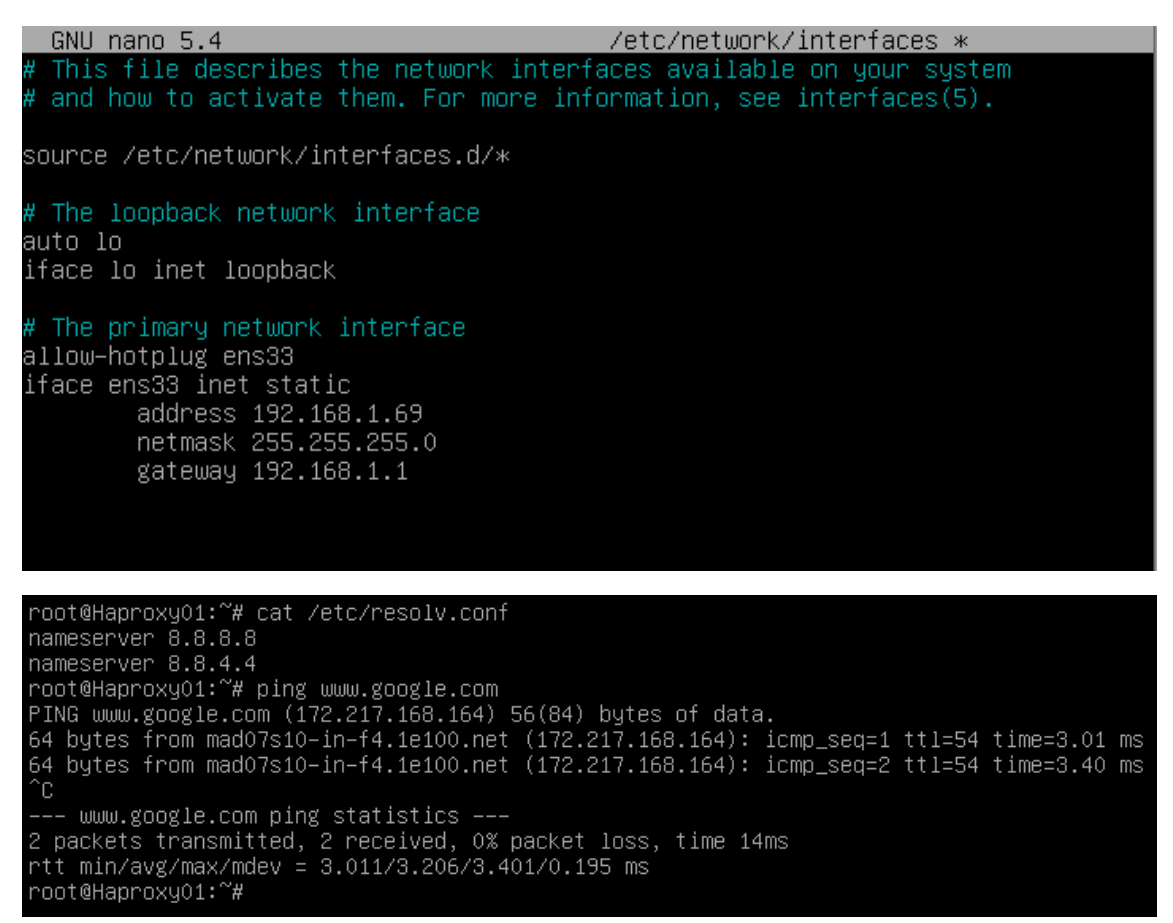

Once the IP data is configured, we must execute the update commands in case there are important security patches and other components that we can apply:

apt get update

apt-get upgrade

```
root@Haproxy01:~# apt-get update
Hit:1 http://security.debian.org/debian-security buster/updates InRelease
Hit:2 http://deb.debian.org/debian buster InRelease
Hit:3 http://deb.debian.org/debian buster-updates InRelease
Reading package lists... Done
root@Haproxy01:~#
```

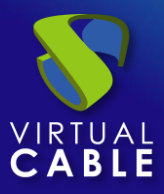

## Step 3

If you do not have a certificate, we will generate a temporary one with the following command:

```
openssl req -x509 -nodes -days 3650 -newkey rsa:2048 -keyout /root/ssl.key -out /root/ssl.crt
```

| root@Haproxy01:~# openssl req -x509 -nodes -days 3650 -newkey rsa:2048 -keyout /root/ss<br>l.key -out /root/ssl.crt<br>Generating a RSA private key<br>                                                                                                    |
|----------------------------------------------------------------------------------------------------|
| writing new private key to '/root/ssl.key'<br><br>You are about to be asked to enter information that will be incorporated<br>into your certificate request.<br>What you are about to enter is what is called a Distinguished Name or a DN.<br>There are quite a few fields but you can leave some blank<br>For some fields there will be a default value,<br>If you enter '.', the field will be left blank. |
| Country Name (2 letter code) [AU]:                                                                                                    |

Indicate all the data that you request and we will confirm that in the specified path (/root) we have the files ssl.key and ssl.crt

| root@Haproxy01:~# ls -la |    |      |      |      |     |    |       |               |
|--------------------------|----|------|------|------|-----|----|-------|---------------|
| total 36                 |    |      |      |      |     |    |       |               |
| drwx                     | 3  | root | root | 4096 | May | 15 | 17:35 |               |
| drwxr-xr-x               | 18 | root | root | 4096 | May | 15 | 17:10 |               |
| - rw                     | 1  | root | root | 194  | May | 15 | 17:29 | .bash_history |
| - rw- r r                | 1  | root | root | 570  | Jan | 31 | 2010  | .bashrc       |
| drwxr-xr-x               | 3  | root | root | 4096 | May | 15 | 17:15 | .local        |
| - rw- r r                | 1  | root | root | 148  | Aug | 17 | 2015  | .profile      |
| rw-rr                    | 1  | root | root | 1245 | May | 15 | 17:35 | ssl.crt       |
| rw                       | 1  | root | root | 1704 | May | 15 | 17:32 | ssl.key       |
| - rw                     | 1  | root | root | 55   | May | 15 | 17:29 | .Xauthority   |
| root@Haproxy01:~#        |    |      |      |      |     |    |       |               |

Now we will join both files and create the .pem file that will be the one that we specify in the HAProxy configuration.

To create the file. pem we will execute the following command:

cat /root/ssl.crt /root/ssl.key > /etc/ssl/private/haproxy.pem

We create the new certificate file and confirm that it is hosted in the indicated path:

```
root@Haproxy01:~# cat /root/ssl.crt /root/ssl.key > /etc/ssl/private/haproxy.pem
root@Haproxy01:~# ls -la /etc/ssl/private/
total 12
drwx----- 2 root root 4096 May 15 17:41 .
drwxr-xr-x 4 root root 4096 May 15 17:13 ..
-rw-r--r-- 1 root root 2949 May 15 17:41 haproxy.pem
root@Haproxy01:~#
```

### NOTE:

This certificate created in the primary HAProxy server will need to be copied to the same path of the secondary server.

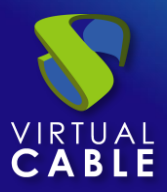

If you are using your own certificate, it will be necessary to copy it to both servers (primary and secondary).

## Step 4

Install the HAProxy service:

```
apt-get install haproxy
```

```
root@Haproxy01:~# apt-get install haproxy
Reading package lists... Done
Building dependency tree
Reading state information... Done
The following additional packages will be installed:
    liblua5.3-0
Suggested packages:
    vim-haproxy haproxy-doc
The following NEW packages will be installed:
    haproxy liblua5.3-0
0 upgraded, 2 newly installed, 0 to remove and 0 not upgraded.
Need to get 1,424 kB of archives.
After this operation, 3,061 kB of additional disk space will be used.
Do you want to continue? [Y/n] y
Get:1 http://deb.debian.org/debian
buster/main amd64 haproxy amd64 5.3.3-1.1 [120 k
B]
Get:2 http://deb.debian.org/debian
buster/main amd64 haproxy amd64 1.8.19-1+deb10u2 [1,
304 kB]
Fetched 1,424 kB in 1s (2,417 kB/s)
Selecting previously unselected package liblua5.3-0:amd64.
(Reading database ... ./liblua5.3-0.5.3.3-1.1_amd64.deb ...
Unpacking haproxy (1.8.19-1+deb10u2) ...
Setting up liblua5.3-0:amd64 (5.3.3-1.1) ...
Setting up liblua5.3-0:amd64 (5.3.3-1.1) ...
Setting up liblua5.3-0:amd64 (5.3.3-1.1) ...
Setting up liblua5.3-0:amd64 (5.3.3-1.1) ...
Setting up liblua5.3-0:amd64 (5.3.3-1.1) ...
Setting up liblua5.3-0:amd64 (5.3.3-1.1) ...
Setting up liblua5.3-0:amd64 (5.3.3-1.1) ...
Setting up liblua5.3-0:amd64 (5.3.3-1.1) ...
Setting up liblua5.3-0:amd64 (5.3.3-1.1) ...
Setting up liblua5.3-0:amd64 (5.3.3-1.1) ...
Setting up liblua5.3-0:amd64 (5.3.3-1.1) ...
Setting up liblua5.3-0:amd64 (5.3.3-1.1) ...
Setting up liblua5.3-0:amd64 (5.3.3-1.1) ...
Setting up liblua5.3-0:amd64 (5.3.3-1.1) ...
Setting up liblua5.3-0:amd64 (5.3.3-1.1) ...
Setting up liblua5.3-0:amd64 (5.3.3-1.1) ...
Setting up liblua5.3-0:amd64 (5.3.3-1.1) ...
Setting up liblua5.3-0:amd64 (5.3.3-1.1) ...
Setting up liblua5.3-0:amd64 (5.3.3-1.1) ...
Setting up liblua5.3-0:amd64 (5.3.3-1.1) ...
Setting up liblua5.3-0:amd64 (5.3.3-1.1) ...
Setting up liblua5.3-0:amd64 (5.3.3-1.1) ...
Setting up liblua5.3-0:amd64 (5.3.3-1.1) ...
Setting up liblua5.3-0:amd64 (5.3.3-1.1) ...
Setting up liblua5.3-0:amd64 (5.3.3-1.1) ...
Processing triggers
```

After installing the HAProxy service, we will edit the haproxy.cfg configuration file, to configure the service located in the path /etc/haproxy/

Delete all the content of the file, adding the following text (you can download the file from the following repository): <u>https://images.udsenterprise.com/files/UDS\_HA/HAProxy/3.6/haproxy.cfg</u>

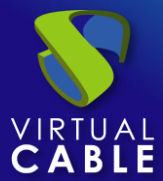

GNU nano 2.7.4 Fichero: /etc/haproxy/haproxy.cfg global log /dev/log localO log /dev/log local1 notice chroot /var/lib/haproxy stats socket /run/haproxy/admin.sock mode 660 level admin stats timeout 30s maxconn 2000 user haproxy group haproxy daemon # Default SSL material locations ca-base /etc/ssl/certs crt-base /etc/ssl/private

global

log /dev/log local0

log /dev/log local1 notice

chroot /var/lib/haproxy

stats socket /run/haproxy/admin.sock mode 660 level admin

stats timeout 30s

maxconn 2048

user haproxy

group haproxy

daemon

# Default SSL material locations
ca-base /etc/ssl/certs
crt-base /etc/ssl/private

# Default ciphers to use on SSL-enabled listening sockets.

# For more information, see ciphers(1SSL). This list is from:

# https://hynek.me/articles/hardening-your-web-servers-ssl-ciphers/

ssl-default-bind-options ssl-min-ver TLSv1.2 prefer-client-ciphers

ssl-default-bind-ciphersuites TLS\_AES\_128\_GCM\_SHA267:TLS\_AES\_267\_GCM\_SHA384:TLS\_CHACHA20\_POLY1305\_SHA267

ssl-default-bind-ciphers ECDH+AESGCM:ECDH+CHACHA20:ECDH+AES267:ECDH+AES128:!aNULL:!SHA1:!AESCCM

# ssl-default-server-options ssl-min-ver TLSv1.2

# ssl-default-server-ciphersuites
TLS\_AES\_128\_GCM\_SHA267:TLS\_AES\_267\_GCM\_SHA384:TLS\_CHACHA20\_POLY1305\_SHA267

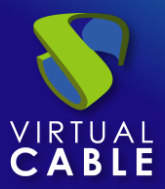

#ssl-default-server-ciphers
ECDH+AESGCM:ECDH+CHACHA20:ECDH+AES267:ECDH+AES128:!aNULL:!SHA1:!AESCCM

tune.ssl.default-dh-param 2048

#### defaults

log global

mode http

option httplog

option dontlognull

option forwardfor

retries 3

option redispatch

```
stats enable
```

stats uri /haproxystats
stats realm Strictly\ Private
stats auth stats:haproxystats

```
timeout connect 5000
```

```
timeout client 14000
server timeout 14000
errorfile 400 /etc/haproxy/errors/400.http
errorfile 403 /etc/haproxy/errors/403.http
errorfile 408 /etc/haproxy/errors/408.http
errorfile 500 /etc/haproxy/errors/500.http
errorfile 502 /etc/haproxy/errors/502.http
errorfile 503 /etc/haproxy/errors/503.http
```

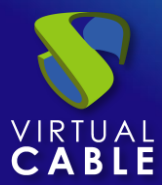

frontend https-in bind \*:443 ssl crt /etc/ssl/private/haproxy.pem mode http http-request set-header X-Forwarded-Proto https default backend uds-backend frontend tunnel-in bind \*:1443 mode tcp option tcplog default backend tunnel-backend-ssl frontend tunnel-in-guacamole # HTML5 bind \*:10443 mode tcp option tcplog default backend tunnel-backend-guacamole backend uds-backend option http-keep-alive balance source server udss1 192.168.1.183:80 check inter 2000 rise 2 fail 5 ssl verify none server udss2 192.168.1.184:80 check inter 2000 rise 2 fail 5 ssl verify none backend tunnel-backend-ssl mode tcp option tcplog balance roundrobin server udst1 192.168.1.185:443 check inter 2000 rise 2 fail 5 server udst2 192.168.1.186:443 check inter 2000 rise 2 fail 5 backend tunnel-backend-guacamole mode tcp option tcplog balance source

server udstg1 192.168.1.185:10443 check inter 2000 rise 2 fail 5
server udstg2 192.168.1.186:10443 check inter 2000 rise 2 fail 5

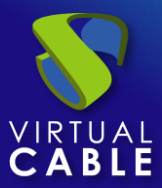

# Galera Cluster Frontend configuration
frontend galera\_cluster\_frontend
 bind \*:3306
 mode tcp
 option tcplog
 default\_backend galera\_cluster\_backend
# Galera Cluster Backend configuration

backend galera\_cluster\_backend

mode tcp
option tcpka
balance source
server dbserver1 192.168.1.180:3306 check weight 1
server dbserver2 192.168.1.181:3306 check weight 2
server dbserver3 192.168.1.182:3306 check weight 3

#### Where:

#### Certificate path.

```
# Default SSL material locations
ca-base /etc/ssl/certs
crt-base /etc/ssl/private
```

### Access to statistics.

stats enable
stats uri /haproxystats
stats realm Strictly\ Private
stats auth stats:haproxystats

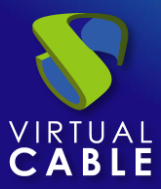

Frontend access rule to the UDS server in http mode (we will indicate the path of the previously generated .pem certificate). Port 443.

```
Frontend https-in
bind *:443 ssl crt /etc/ssl/private/haproxy.pem
mode http
http-request set-header X-Forwarded-Proto https
default backend uds-backend
```

Frontend access rule to the Tunnel server in TCP mode through port 1443 (tunneled connections). In case of using a different port, it will be necessary to modify it (this port is the one that has been indicated in the Tunnel tab of a transport via tunnel).

Frontend tunnel-in

```
bind *:1443
mode tcp
option tcplog
default_backend tunnel-backend-ssl
```

Frontend access rule to the Tunnel server in TCP mode through port 10443 (HTML5 connections). In case of using a different port, it will be necessary to modify it (this port is the one that has been indicated in the tunnel tab of an HTML5 transport).

```
tunnel-in-guacamole frontend # HTML5
bind *:10443
mode tcp
option tcplog
default_backend tunnel-backend-guacamole
```

Backend access rule to the UDS server. We must indicate the IP addresses of our UDS-Server machines (UDS server listening port 443).

```
backend uds-backend
```

```
option http-keep-alive
balance source
server udss1 192.168.1.183:183 check inter 2000 rise 2 fail 5
server udss2 192.168.1.184:184 check inter 2000 rise 2 fail 5
```

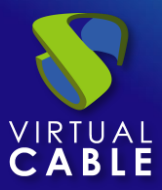

Backend access rule to the Tunnel server for tunneled connections. We must indicate the IP addresses of our UDS-Tunnel machines (the listening port of the Tunnel server for tunnelled connections is 443).

```
backend tunnel-backend-ssl
```

```
mode tcp
option tcplog
balance roundrobin
server udst1 192.168.1.185:443 check inter 2000 rise 2 fail 5 ssl verify none
server udst2 192.168.1.186:443 check inter 2000 rise 2 fail 5 ssl verify none
```

Backend access rule to the Tunnel server for HTML5 connections. We must indicate the IP addresses of our UDS-Tunnel machines (the Tunnel server listening port for HTML5 connections is 10443).

```
backend tunnel-backend-guacamole
```

```
mode tcp
option tcplog
balance source
server udstg1 192.168.1.185:10443 check inter 2000 rise 2 fail 5
server udstg2 192.168.1.186:10443 check inter 2000 rise 2 fail 5
```

Access rules to the different databases, we must indicate the different ips of our database servers (the listening port for connections with the databases is 3306)

```
bind *:3306
mode tcp
option tcplog
default_backend galera_cluster_backend
```

```
backend galera_cluster_backend
mode tcp
option tcpka
balance source
server dbserver1 192.168.1.67:3306 check weight 1
server dbserver2 192.168.1.69:3306 check weight 2
server dbserver3 192.168.1.70:3306 check weight 3
```

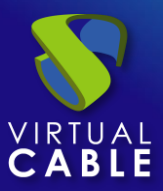

After configuring the file, we save it and restart the HAProxy service:

service haproxy restart

root@Haproxy01:~# service haproxy restart root@Haproxy01:~#

### step 5

Once we have finished installing and configuring HAProxy, we will install keepalive, which will provide us with a balancing virtual ip between the different HAProxy servers.

In the event of a failure of the main HAProxy server, the balancing virtual IP will be automatically activated on the secondary server. Once the service is recovered on the main server, the virtual IP will be activated again on said server.

To perform the Keepalive installation, we will execute the following command:

apt-get install keepalived

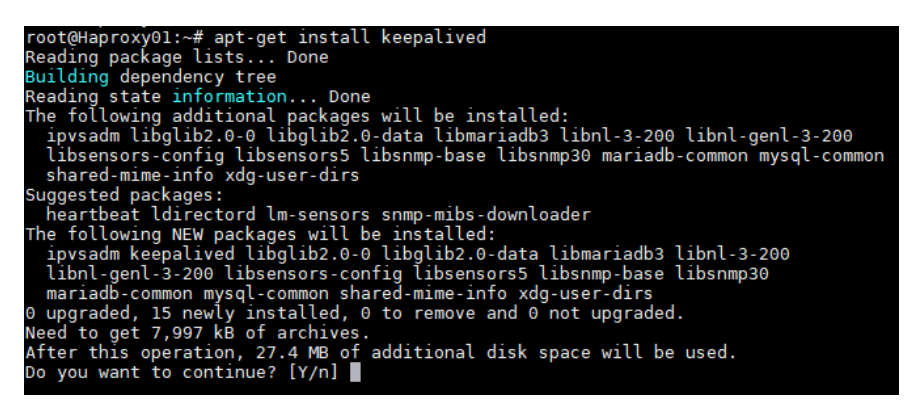

Once installed, we will edit the /etc/sysctl.conf file and add the following line to the end of the file:

```
net.ipv4.ip_nonlocal_bind=1
```

| GNU nano 3.2                                                                                                    | /etc/sysctl.conf                                                                   |
|----------------------------------------------------------------------------------------------------|------------------------------------------------------------------------------------|
| #<br># Do not accept IP source<br>#net.ipv4.conf.all.accept_<br>#net.ipv6.conf.all.accept_<br>#                           | route packets (we are not a router)<br>_source_route = 0<br>_source_route = 0      |
| # Log Martian Packets                                                                                                    |                                                                                    |
| #net.ipv4.conf.all.log_man<br>#                                                                                           | rtians = 1                                                                         |
| #######################################                                                                                   | ***************************************                                            |
| # Magic system request Key                                                                                                |                                                                                    |
| <pre># 0=d1sable, 1=enable all,<br/># See https://www.kernel.c<br/># for what other values do<br/>#kernel.sysrq=438</pre> | , >l bitmask of sysrq functions<br>org/doc/html/latest/admin-guide/sysrq.html<br>) |
| net.ipv4.ip_nonlocal_bind=                                                                                                | =1                                                                                 |

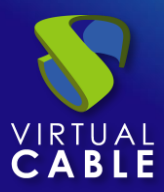

To verify that the modification has been carried out correctly, we can execute the following command:

sysctl -p

root@Haproxy01:~# sysctl -p net.ipv4.ip\_nonlocal\_bind = 1 root@Haproxy01:~#

Now we will configure the Keepalived service. To do this we create the file keepalived.conf in the path /etc/keepalived/

It depends on the node that we are configuring (main or secondary), we will have to indicate a configuration:

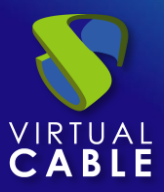

### • KEEPALIVED.CONF FILE ON MAIN NODE

The file can be downloaded from the following repository:

https://images.udsenterprise.com/files/UDS\_HA/HAProxy/3.6/keepalived-master/keepalived.conf

In case of creating it manually, we must indicate the following:

```
global defs {
# Keepalived process identifier
lvs_id haproxy_DH
# Script used to check if HAProxy is running
vrrp script check haproxy {
script "killall -0 haproxy"
interval 2
weight 2
# Virtual interface
# The priority specifies the order in which the assigned interface to take over in a
failover
vrrp instance VI 01 {
state MASTER
interface enpls0
virtual router id 51
priority 101
# The virtual ip address shared between the two loadbalancers
virtual_ipaddress {
192.168.11.64/24
track script {
check_haproxy
}
}
```

### Where:

We will indicate the name of the network interface of the machine (with the commandip awe can check the name of our network interface):

interface **enp1s0** 

Define the role of the server (MASTER= main, SLAVE= secondary)

state **MASTER** 

Indicate the balancing virtual IP address:

```
virtual_ipaddress {
192.168.1.189/24
}
```

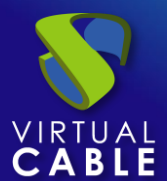

GNU nano 5.4 /etc/keepalived/keepalived.conf \*
global\_defs {
 Keepalived process identifier
 Ivs\_id haproxy\_DH
 # Script used to check if HAProxy is running
 vrrp\_script check\_haproxy {
 script "killall -0 haproxy"
 interval 2
 weight 2
 # Virtual interface
 # The priority specifies the order in which the assigned interface to take over in a failover
 vrrp\_instance VI\_01 {
 state MASTER
 interface enp1s0
 virtual\_router\_id 51
 priority 101
 # The virtual ip address shared between the two loadbalancers
 virtual\_ipaddress {
 192.168.1.189
 }
}

track\_script { check\_haproxy }

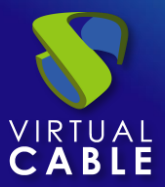

### KEEPALIVED.CONF FILE ON SECOND NODE

The file can be downloaded from the following repository:

https://images.udsenterprise.com/files/UDS\_HA/HAProxy/3.6/keepalived-slave/keepalived.conf

In case of creating it manually, we must indicate the following:

```
global defs {
# Keepalived process identifier
lvs id haproxy_DH_passive
# Script used to check if HAProxy is running
vrrp script check haproxy {
script "killall -0 haproxy"
interval 2
weight 2
# Virtual interface
# The priority specifies the order in which the assigned interface to take over in a
failover
vrrp instance VI 01 {
status SLAVE
interface enpls0
virtual router id 51
priority 100
# The virtual ip address shared between the two loadbalancers
virtual ipaddress {
192.168.1.189/24
track script {
check haproxy
}
```

### Where:

We will indicate the name of the network interface of the machine (with the commandip awe can check the name of our network interface):

interface **enp1s0** 

Define the role of the server (MASTER= main, SLAVE= secondary)

state **SLAVE** 

Indicate the balancing virtual IP address

```
virtual_ipaddress {
192.168.1.189/24
}
```

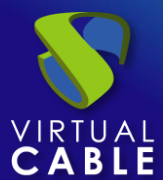

GNU nano 5.4 /etc/keepalived/keepalived.conf \*
global\_defs {
 # Keepalived process identifier
 lvs\_id haproxy\_DH\_passive
 # Script used to check if HAProxy is running
 vrrp\_script check\_haproxy {
 script "killall -0 haproxy"
 interval 2
 weight 2
 # Virtual interface
 # The priority specifies the order in which the assigned interface to take over in a failover
 vrrp\_instance VI\_01 {
 state SLAVE
 interface enpis0
 virtual\_router\_id 51
 priority 100
 # The virtual ip address shared between the two loadbalancers
 virtual\_ipaddress {
 192.168.1.189
 interkace.compt {
 check\_haproxy
 }
}

Once the files have been created on both servers (main and secondary), it will be necessary to restart the keepalived service:

```
service keepalived restart
```

root@Haproxy01:~# service keepalived restart root@Haproxy01:~#

Verify with the command ip a that the balancing virtual IP is active on the main server:

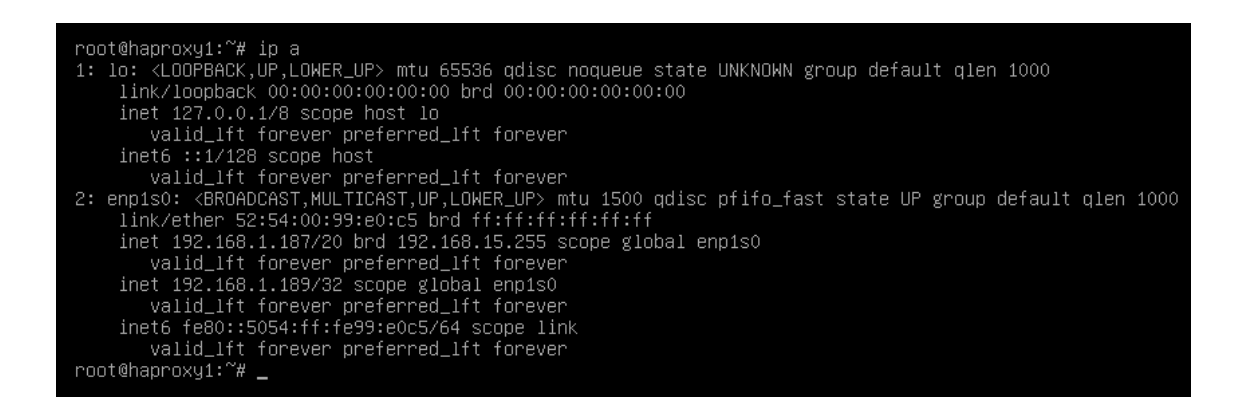

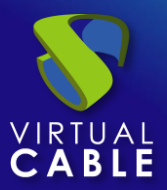

# **Configuration of the UDS Server and Tunnel servers**

Once the database servers and HAProxy servers have been configured as balancers, we will proceed to install and configure the UDS-Server and UDS-Tunnel components.

We will start with the UDS-Server component, since the configuration of the UDS-Tunnel machines will require us to have at least one UDS-Server machine active and configured.

# UDS server configuration (UDS-Server)

We will start the UDS-Server machines and proceed to configure them.

The first task will be to assign an IP address to the server in order to access the configuration wizard via browser. To do this we will execute the command:

uds ip set IP adress/mask gateway hostname

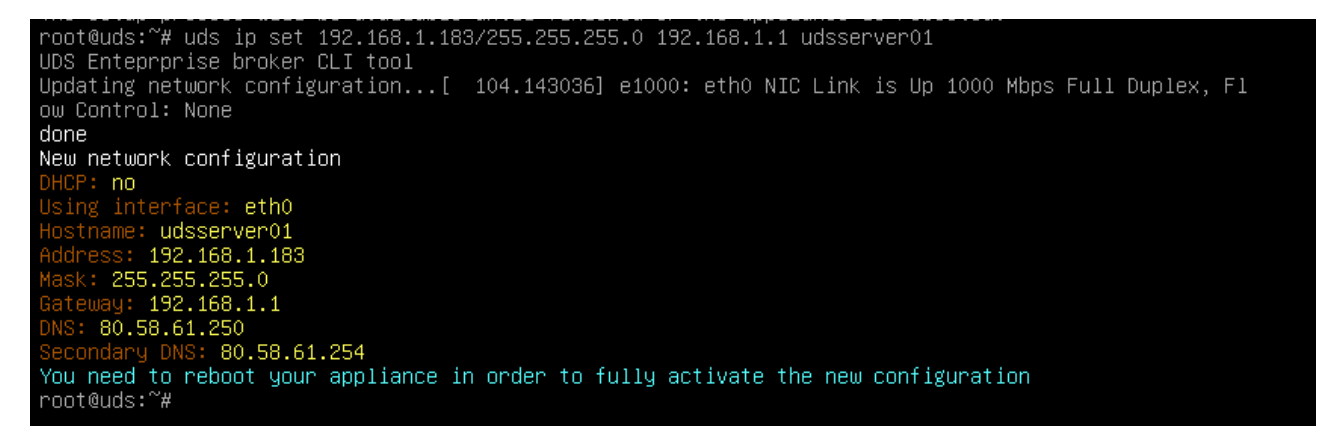

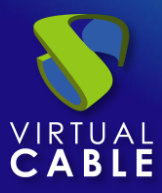

After indicating the IP data, we restart the server to apply the changes

If the network where we have deployed the UDS server has a DHCP server, it will take an IP address via DHCP that will be used to access the configuration wizard:

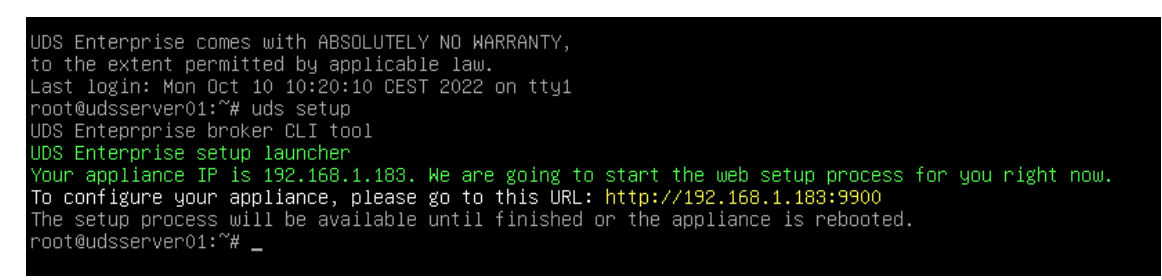

Through a browser, we access the indicated URL to start the UDS server configuration wizard (in this example: https://192.168.1.183:9900).

We select the language of the configuration wizard:

|              | 💎 Uds           | ×            | +                     |                              |        |   | $ \mathcal{O}$     |   |
|--------------|-----------------|--------------|-----------------------|------------------------------|--------|---|--------------------|---|
| $\leftarrow$ | $\rightarrow$ C | 🔿 掻 192      | 168.1.183:9900/setup, | /page/language               |        | ☆ | $\bigtriangledown$ | = |
|              | UDS Enterpris   | se Broker Se | tup                   |                              |        |   |                    |   |
|              |                 |              | Pleas                 | se, select your lar<br>glish | nguage |   | Next               |   |

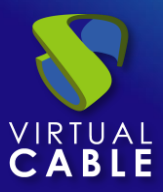

In the network section, we indicate the IP data, name and domain (optional) that our UDS server will have:

| 5   |                              | Networkir     | ng          |          |  |
|-----|------------------------------|---------------|-------------|----------|--|
| No. |                              |               |             |          |  |
|     | Configure netwo              | ork           |             | <b>•</b> |  |
|     | Host name                    | Domain        |             |          |  |
|     | udsserver01                  |               |             |          |  |
|     | IP                           | Network mask  | Gateway     |          |  |
|     | 19 <mark>2.1</mark> 68.1.183 | 255.255.255.0 | 192.168.1.1 |          |  |
|     | Primary DNS                  | Seconda       | DNS         |          |  |
|     | 80.58.61.250                 | 8.8.8.8       | 3           |          |  |
|     |                              |               |             |          |  |
|     |                              |               |             |          |  |
|     |                              |               |             |          |  |

We confirm that the data is correct. The new data will be applied (in case of accessing via a DHCP address and indicating a different address, we will automatically be redirected, in the browser, to the new IP address).

| Please, confirm the network configuration:                                                                                                    |
|----------------------------------------------------------------------------------------------------|
| Host name: udsserver01<br>Domain:<br>IP: 192.168.1.183<br>Netmask: 255.255.255.0<br>Gateway: 192.168.1.1<br>Primary DNS: 80.58.61.250<br>Secondary DNS: 8.8.8.8                                                               |
| If after 30 seconds the new server cannot be<br>reached, we will try to recover the current<br>network configuration. If this doesn't work,<br>you will need to reset the IP configuration of<br>appliance using the console. |
| Yes No                                                                                                    |

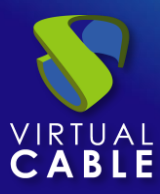

We select the keyboard language, the time zone and optionally we can indicate an NTP server

| JDS Enterprise E | Broker Setup                                                                                                    |       |      |
|------------------|----------------------------------------------------------------------------------------------------|-------|------|
|                  | Locale and date configuration Linux console keyboard layout Spanish Server Time zone (type for optio NTP Server (empty to disable) Europe/Madrid Server date 5/16/2020  10 : 16 : 14 | -<br> | Next |
|                  |                                                                                                    |       |      |

Now we select the type of database:MySQL (remote)indicating the data of the main MySQL server

| UDS Enterprise Broker | r Setup                   |                    |    |          |
|-----------------------|---------------------------|--------------------|----|----------|
|                       | Database type (embedded ) | base configuration |    |          |
|                       | MySQL (remote)            | Port               |    |          |
|                       | 192.168.1.189             | 3306               | \$ |          |
|                       | Username                  | Password           |    |          |
|                       | uds                       | •••                | Ο  |          |
|                       | Database<br>uds           |                    |    |          |
|                       |                           |                    |    |          |
|                       |                           |                    |    |          |
|                       |                           |                    |    | Previous |
|                       |                           |                    |    |          |

In this case we will have to use the virtual ip shared by the HAProxy

(192.168.1.189 in this case)

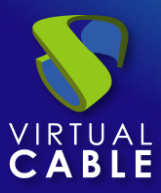

The next task will be to activate our UDS server with a valid serial number. In this example we will use the online activation method, which requires that the UDS-Server machine have access to the Internet.

| S Enterprise Broker Setup |
|---------------------------|
| <image/>                  |
|                           |

### NOTE:

If the UDS servers do not have access to the Internet, we must apply the offline activation process (for more information on this procedure, you can consult the UDS Enterprise Installation, Administration and User Manual available in the **Documentation** from the website udsenterprise.com)

Indicate the credentials of the superuser, who will have access to the UDS administration. The indicated password will also be applied to the root user of the Linux OS that hosts the UDS service:

| DS Enterprise B | roker Setup                                                            |                   |   |               |
|-----------------|------------------------------------------------------------------------|-------------------|---|---------------|
|                 | S<br>Root console password<br><br>UDS superuser (used for admin<br>uds | ecurity<br>Repeat | • |               |
|                 | UDS superuser password                                                 | Repeat            | ٥ | Previous Next |

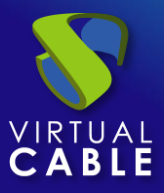

You will be able to install the certificates on the UDS server. In this case, when accessing via balancer (HAProxy), it will not be necessary to install them, although if you want the communication between the UDS-Server and UDS-Tunnel components to be carried out via HTTPS, its configuration will be necessary.

| UDS Enterprise Brok            | er Setup                                                                                                    |
|--------------------------------|----------------------------------------------------------------------------------------------------|
| If you v<br>This pr<br>you car | Web server certificate<br>rish to configure the server HTTPS certificates, you can do it now.<br>ocess is OPTIONAL, so if you don't have your own certificates,<br>proceed by pressing next button. |
|                                | Private key file (PEM format)                                                                                                    |
|                                | Chain file (PEM format, optional)                                                                                                    |
|                                | Previous Next                                                                                                    |

Restart the server to finish its configuration process.

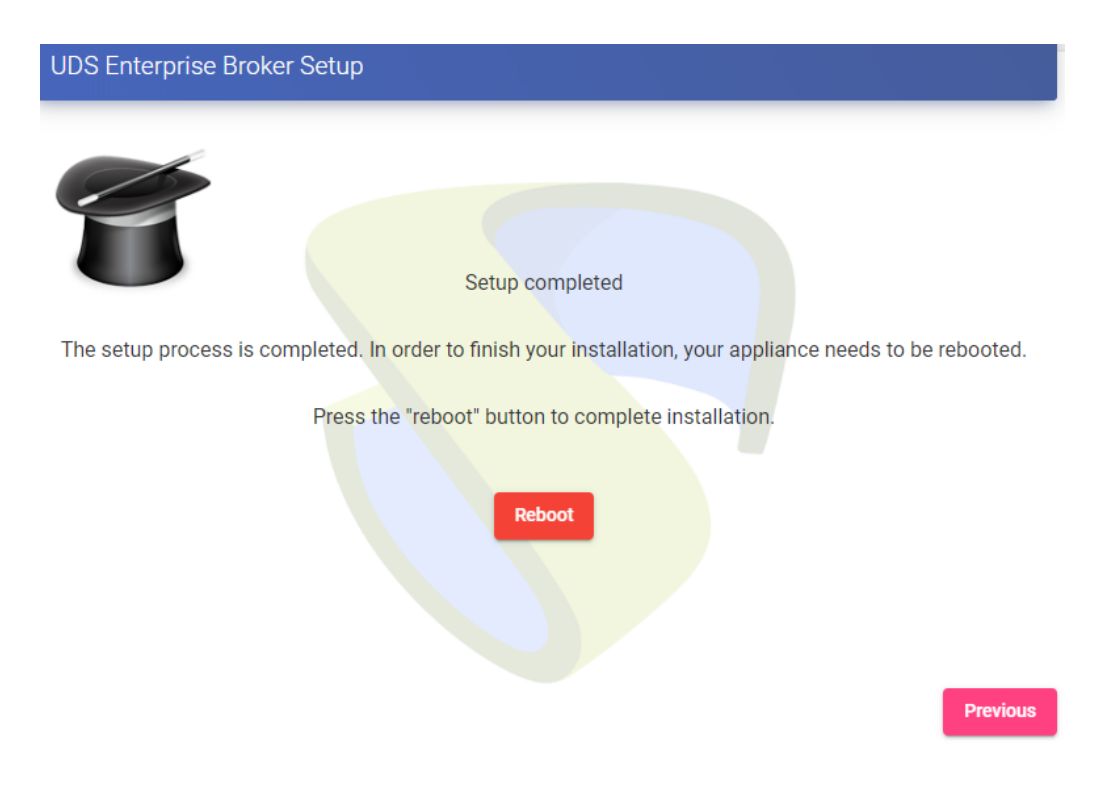

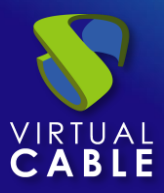

Once the server has restarted, we will be able to access the UDS environment. The access will be done via name or IP address of the data configured in the balancing virtual IP address configured in the HAProxy server.

The first access will be done with the superuser configured in the configuration wizard:

|              | 😽 Uds           | × +                |                | -    | с х |
|--------------|-----------------|--------------------|----------------|------|-----|
| $\leftarrow$ | $\rightarrow$ G | 🔿   192.168.1.183/ | uds/page/login | ය (C | ୭ ≡ |
| ł            | UDS             |                    |                |      | ≡   |
|              |                 |                    | UDS Enterprise |      |     |
|              | User            | name *             |                |      |     |
|              | Pass            | sword              |                |      |     |
|              |                 |                    | Login          |      |     |

#### © Virtual Cable S.L.U.

**You will have to repeat all the previously detailed steps on the second UDS-Server machine.** Logically, the IP data and name of the second server will be different, but we must connect to the same database instance (main node) and indicate the same serial number for activation.

Both servers will work in active/active mode and in the event of a crash of one of them, all login requests will be made on the active node automatically.

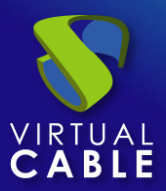

# Tunnel server configuration (UDS-Tunnel)

We will start the UDS-Tunnel machines and proceed to configure them.

The first task will be to assign an IP address to the server in order to access the configuration wizard via browser. To do this we will execute the command:

uds ip set IP adress/mask gateway hostname

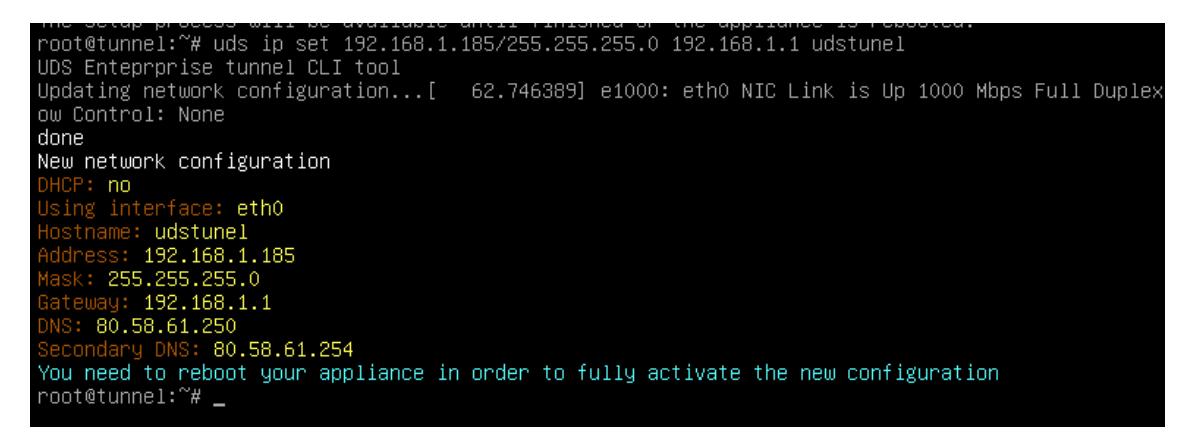

After indicating the IP data, we restart the server to apply the changes.

If the network where we have deployed the Tunnel server has a DHCP server, it will take an IP address via DHCP that will be used to access the configuration wizard.

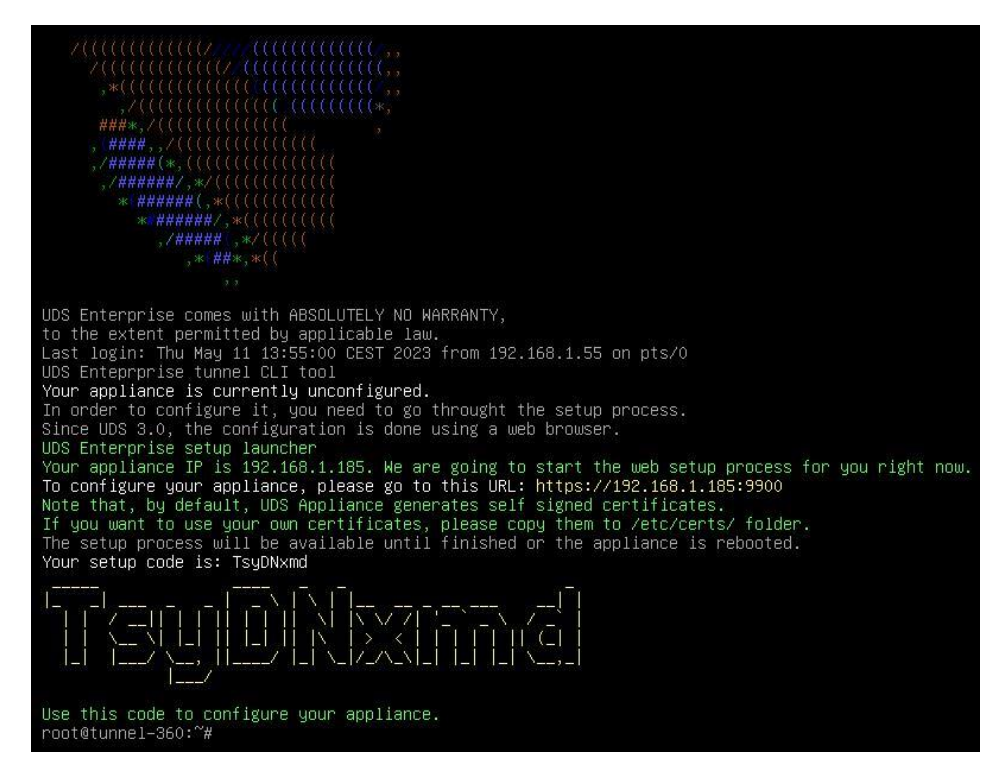

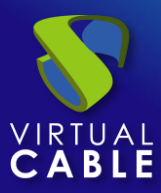

Through a browser, we access the indicated URL to start the Tunnel server configuration wizard (in this example: https://192.168.1.185:9900).

Select the language of the configuration wizard:

|   | 😽 Uds           | × +                                        |   | - C             | × |
|---|-----------------|--------------------------------------------|---|-----------------|---|
| ← | $\rightarrow$ G | O   192.168.1.185:9900/setup/page/language | ☆ | ${igsidential}$ | ≡ |
|   |                 |                                            |   |                 |   |
|   | UDS Enterp      | rise Tunnel Setup                          |   |                 |   |
|   |                 |                                            |   |                 |   |
|   |                 |                                            |   |                 |   |
|   | See 20          |                                            |   |                 |   |
|   |                 |                                            |   |                 |   |
|   |                 | Please, select your language               |   |                 |   |
|   |                 |                                            |   |                 |   |
|   |                 | English                                    |   |                 |   |
|   |                 |                                            |   |                 |   |
|   |                 |                                            |   |                 |   |
|   |                 |                                            |   |                 |   |
|   |                 |                                            |   |                 |   |
|   |                 |                                            |   |                 |   |
|   |                 |                                            |   | Next            |   |
|   |                 |                                            |   |                 |   |

In the network section, indicate the IP data, name and domain (optional) that our Tunnel server will have:

| Configuración de U[ | OS Enterprise Tu             | nnel           |             |         |             |
|---------------------|------------------------------|----------------|-------------|---------|-------------|
|                     |                              | Redes          |             |         |             |
|                     | Configurar red               |                |             | Ŧ       |             |
|                     | Host name<br>udstunel01      | Dominio        |             |         |             |
|                     | IP                           | Máscara de red | Gateway     |         |             |
|                     | 192. <mark>16</mark> 8.1.185 | 255.255.255.0  | 192.168.1.1 |         |             |
|                     | DNS primario                 | DNS secu       | Indario     |         |             |
|                     | 80.58.61.250                 | 8.8.8.8        |             |         |             |
|                     |                              |                |             |         |             |
|                     |                              |                |             |         |             |
|                     |                              |                |             | Anterio | r Siguiente |

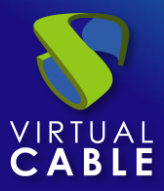

Confirm that the data is correct. The new data will be applied (in case of accessing via a DHCP address and indicating a different address, we will automatically be redirected, in the browser, to the new IP address).

# Please, confirm the network configuration:

Host name: udstunel01 Domain: domain.local IP: 192.168.1.185 Netmask: 255.255.255.0 Gateway: 192.168.1.1 Primary DNS: 80.58.61.250 Secondary DNS: 8.8.8.8

If after 30 seconds the new server cannot be reached, we will try to recover the current network configuration. If this doesn't work, you will need to reset the IP configuration of appliance using the console.

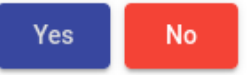

Next, add the security code that appears on our Appliance:

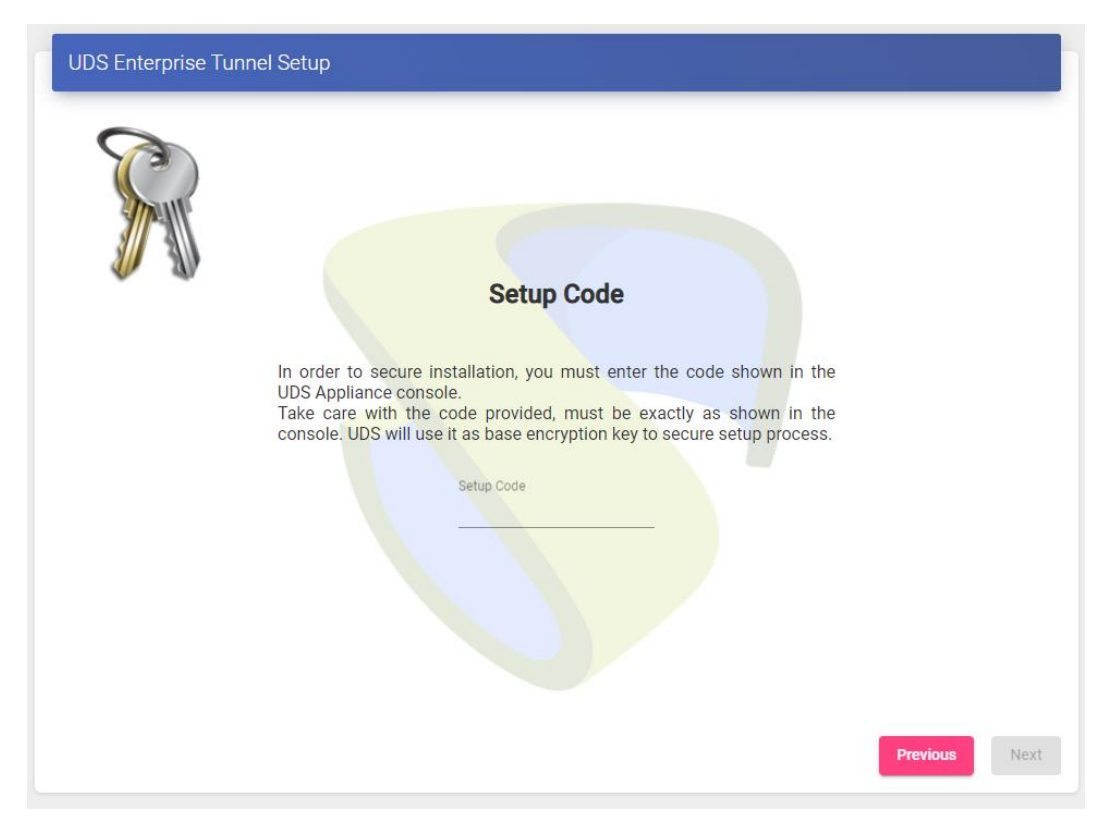

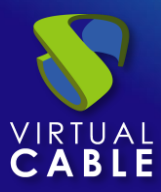

We select the keyboard language, the time zone and optionally we can indicate an NTP server:

| UDS Enterprise | : Tunnel Setup                                                                                                    |      |
|----------------|----------------------------------------------------------------------------------------------------|------|
| 5              | Locale and date configuration                                                                                                    |      |
|                | Server Time zone (type for optio NTP Server (empty to disable)<br>Europe/Madrid Server date 10/10/2022   10  10  10  10  10  10  10  10  10  1 |      |
|                | Previous                                                                                                    | Next |

We select how the connection to the UDS server will be made and indicate its IP address. As in this case it is configured through a balancer (HAProxy), this address will be the balancing virtual IP previously configured in the HAProxy server using the Keepalived service.

In order for the UDS Tunnel to trust the self-signed certificate of the HAProxy and to be able to validate the connection, we will have to use the "uds trust" command.

| root@tunnel-360:~# uds trust -h<br>UDS Enteprprise tunnel CLI tool<br>usage: uds trust [-h] [-c] HOSTNAME PORT                     |
|----------------------------------------------------------------------------------------------------|
| positional arguments:<br>HOSTNAME Hostname of the remote server.<br>PORT Port of the remote server.                                |
| optional arguments:<br>-h,help show this help message and exit<br>-c,chain Trust the certificate full chain.<br>root@tunnel-360:~# |

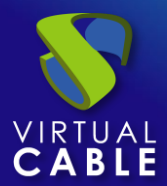

root@tunnel–360:~# uds trust 192.168.1.189 443 UDS Enteprprise tunnel CLI tool Reading certificate from server 192.168.1.189:443 done Certificate name: vc Valid from: 2020-04-28 20:09:47 Valid until: 2030-04-26 20:09:47 Fingerprint: d0d77e63553c2fc00583a3763670a4b5732a320bbe4c994fc331a194bcc72393 Issuer: CN=vc,0=vc,ST=madrid,C=es Subject: CN=vc,O=vc,ST=madrid,C=es Serial number: 705584093455247764462372607821631288138207695058 Self signed: Yes Writing certificate to trust file (/usr/local/share/ca-certificates/vc.crt)... done Ensuring that the name vc resolves to the IP 192.168.1.189... updating /etc/hosts... done Updating trusted database... Updating certificates in /etc/ssl/certs... 1 added, 0 removed; done. Running hooks in /etc/ca-certificates/update.d... Adding debian:vc.pem done. done. Trusted certificate installed root@tunnel–360:~# \_

Once done we will have to tell the UDS Tunnel the name of our UDS Server "vc"

Editing the /etc/hosts file

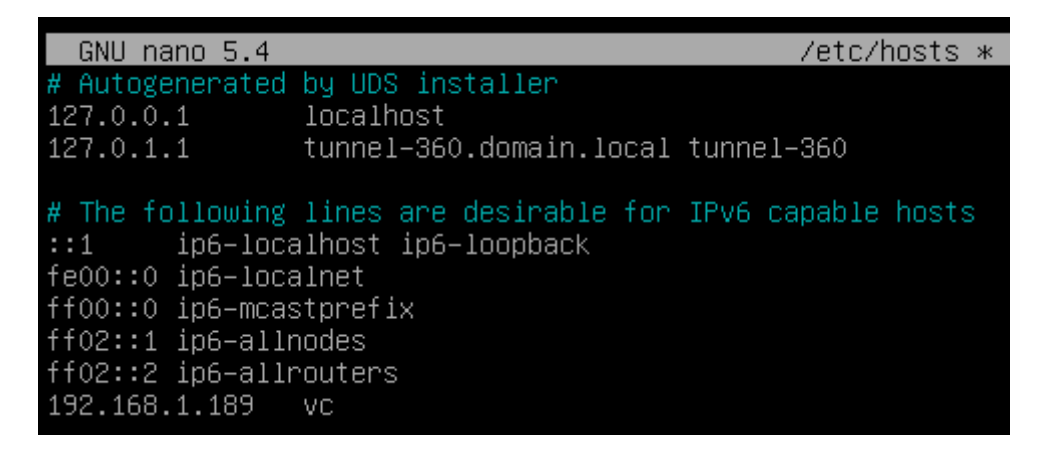

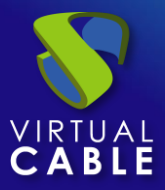

Once the process is done, you can continue with the Tunnel configuration

### NOTE:

For more information about the uds ip command, consult the UDS Enterprise 3.6 Installation, administration and user manual.

| UDS Enterprise Tunnel Setup                                                                                                    |                                                                                                    |
|----------------------------------------------------------------------------------------------------|----------------------------------------------------------------------------------------------------|
| In order to use<br>required. Reme<br>certificate on UI<br>Connection typ<br>HTTPS (see<br>VC<br>VC<br>VC<br>VC<br>VC<br>VC<br>VC<br>VC<br>VC<br>VC<br>VC<br>VC<br>VC | UDS Broker configuration<br>the tunnel, the connected UDS broker information is<br>smoter that, if you use HTTPS connection, a valid server<br>be connection)<br>tion<br>UDS Server<br>teamin user on UDS Server<br>Teamin |

You can install the certificates in the Tunnel server so that the HTML5 connections have a valid certificate (in this example, the self-signed certificates will be left by default).

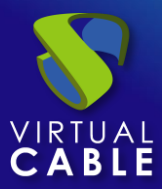

# Configure UDS Enterprise 3.6 in high availability

| UDS Enterprise Tun          | nel Setup                                                                                                    |  |
|-----------------------------|----------------------------------------------------------------------------------------------------|--|
| If you w<br>This proyou can | Web server certificate<br>vish to configure the server HTTPS certificates, you can do it now.<br>ocess is OPTIONAL, so if you don't have your own certificates,<br>n proceed by pressing next button.<br>Server certificate file (PEM format) |  |
|                             | Chain file (PEM format, optional)                                                                                                    |  |
|                             | Previous Next                                                                                                    |  |

restart the server to finish its configuration process.

| UDS Enterprise Tunnel Setup                                                                                |
|----------------------------------------------------------------------------------------------------|
| Setup completed                                                                                            |
| The setup process is completed. In order to finish your installation, your appliance needs to be rebooted. |
| Press the "reboot" button to complete installation.                                                        |
| Previous                                                                                                   |

Once the server is restarted, it will be available to be used in tunneled connections (RDP, X2Go, Spice, etc...) and HTML5.

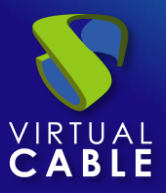

**You will have to repeat all the previously detailed steps in the second UDS-Tunnel machine.** Logically, the IP data and name of the second server will be different, but we must connect with the same balancing virtual IP address to provide connection access to the UDS servers.

Both servers will work in active/active mode, each user that makes a connection via tunnel will connect randomly to these servers. In the event of a crash of one of them, the connections of the users who are using that server will be cut, but when making said connection again they will access through the active Tunnel server automatically.

# **Response to HA Proxy Master server crash**

In the event of a master HA Proxy server crash, the virtual IP that our slave server has will automatically become active:

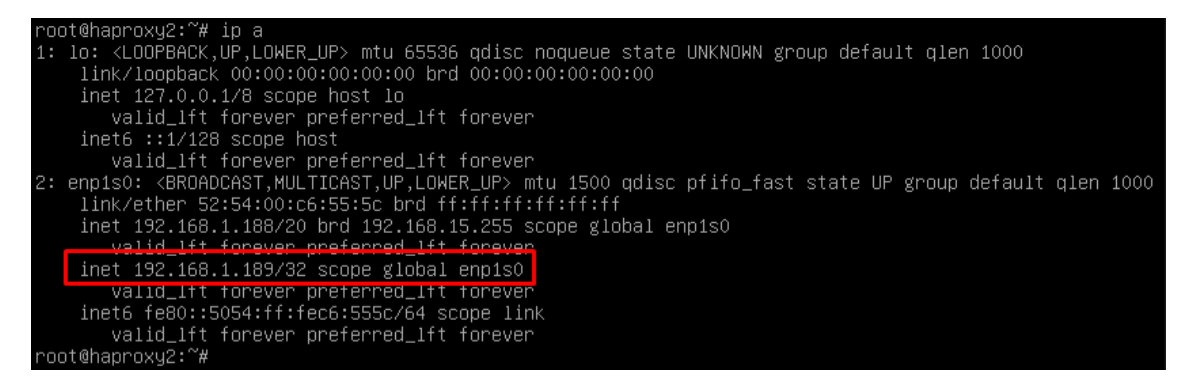

With this change, which is made automatically, it will be possible to continue working normally. In the event of the removal of the master server, the virtual IP will be activated again on the master server.

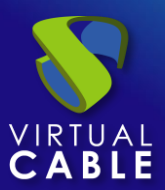

# **Galera Cluster Recovery Tasks**

A Galera cluster works as a logical entity, controlling the state and consistency of its nodes, as well as the state of the entire cluster. This allows you to maintain data integrity more efficiently than with asynchronous replication, without losing secure writes to multiple nodes at the same time.

However, there may be scenarios where the database service can stop without any node being able to service requests. These scenarios are described in the following sections.

# Node 1 stops Correctly

In a three-node cluster (node 1, 2, and 3), node 1 is stopped gracefully, for maintenance, configuration change, and so on.

In this case, the other nodes receive a "goodbye" message from the stopped node, and the cluster size is reduced; some properties, like <u>the quorum calculation</u>or auto increment, are changed automatically. As soon as

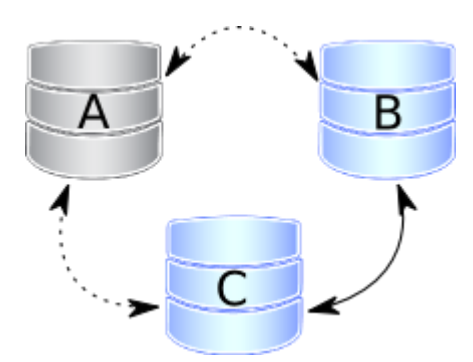

node 1 boots again, it joins the cluster based on its wsrep\_cluster\_address variable in my.cnf.

If the write set cache (gcache.size) on nodes 2 and/or 3 still has all transactions executed while node 1 was down, the join is possible via <u>ist</u>. If IST is impossible due to missing transactions in the donor's cache, the fallback decision is made by the donor and SST is started automatically.

# Two nodes stop gracefully

As in the first point, the cluster size is reduced to 1, even the only remaining node 3 forms the main component and can serve client requests. To bring the nodes back to the cluster, you just have to start them.

However, when a new node joins the cluster, node 3 will switch to the "Donor/Unsynchronized" state, since it has to

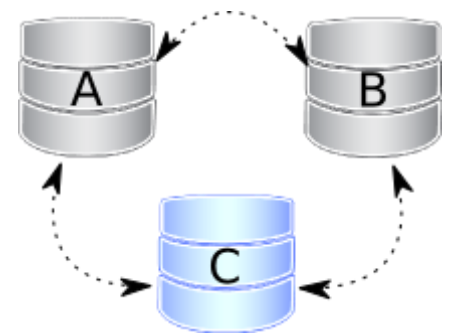

provide state transfer to at least the first joining node. It's still possible to read/write to it during that process, but it can be much slower, depending on the large amount of data that needs to be sent during the state transfer. Also, some load balancers may consider the donor node to be down and remove it from the pool. Therefore, it is better to avoid the situation when only one node is active.

If you reboot node 1 and then node 2, make sure that node 2 does not use node 1 as a state transfer donor: node 1 might not have all the necessary write sets in its gcache. Specify node 3 as donor in the configuration file and start the mysql service:

\$systemctl start mysql

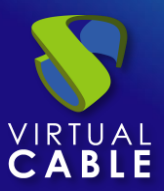

# All three nodes stop Correctly.

The cluster is completely stopped and the problem is how to initialize it again. It is important for a node to write its last executed position to the grastate.dat file.

By comparing the seqno number in this file, you can see which is the most advanced node (probably the last stopped). The cluster must start using this node, otherwise the nodes that had a more advanced position will have to do the full SST to join the cluster initialized from the less advanced one. As a result, some transactions will be lost.)

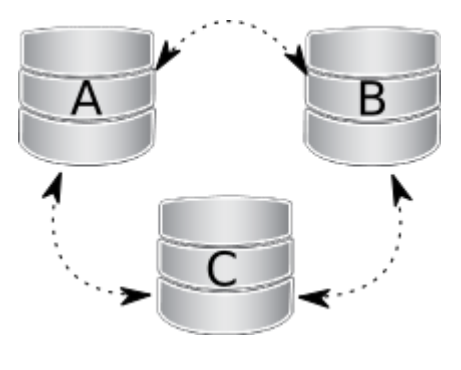

To boot the first node, call the startup script like this:

For MySQL:

\$ mysqld\_bootstrap --wsrep-new-cluster

For PXC:

\$systemctl start mysql@bootstrap.service

For MariaDB:

galera\_new\_cluster \$

Note

Even though you boot from the most advanced node, the other nodes have a lower sequence number. They will still have to join through the full SST, as the galera cache is not persisted on reboot. For this reason, it is recommended to stop writes to the cluster before its complete shutdown, so that all nodes can stop at the same position. See also <u>pc.recovery</u>.

# A node disappears from the cluster.

This is the case when a node becomes unavailable due to, for example, a power outage, hardware failure, kernel panic, mysqld crash, or kill -9 in mysqld pid.

The two remaining nodes notice that the connection to node 1 is down and start trying to connect to it again. After several timeouts, node 1 is removed from the cluster. Quorum is saved (two out of three nodes are up), so there is no service interruption. After it reboots, node 1 automatically joins, as described in Node 1 stops gracefully.

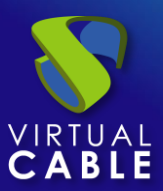

# Two nodes disappear from the cluster

Two nodes are not available and the remaining node (node 3) cannot form the quorum by itself. The cluster has to switch to non-primary mode, where MySQL refuses to serve any SQL queries. In this state, the "mysqld" process on node 3 is still running and can connect, but any data-related statements fail with an error.

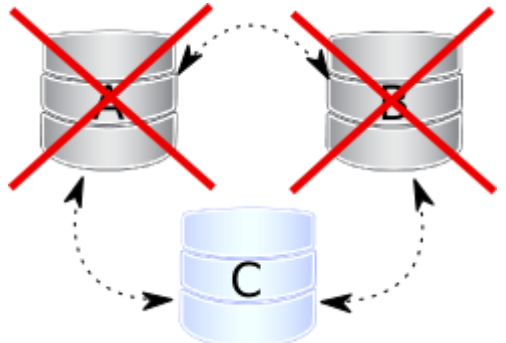

MySQL> Select \* from test.sbtest1;

ERROR 1047 (08S01): WSREP has not yet prepared the node for application use

Reads are possible until node 3 decides that it cannot access node 1 and node 2. New writes are prohibited.

As soon as the other nodes are available, the cluster is automatically re-formed. If Node 2 and Node 3 have simply detached from Node 1's network, but are still able to communicate with each other, they will continue to function as they still form the quorum.

If node 1 and node 2 crashed, you must enable the parent on node 3 manually, before you can open node 1 and node 2. The command to do this is:

mysql> SET GLOBAL wsrep\_provider\_options='pc.bootstrap=true';

NOTE: This approach only works, if the other nodes are down before doing so otherwise you will end up with two clusters with different data.

# All nodes go down without a proper shutdown procedure

This scenario is possible in the event of a data center power failure or when MySQL or Galera fails. Also, it can happen as a result of data consistency being compromised when the cluster detects that each node has different data. The grastate.dat file is not updated and does not contain a valid sequence number (seqno). It can look like this:

\$cat /var/lib/mysql/grastate.dat

#Galera Saved State

Version: 2.1

UUID: 220dcdcb-1629-11e4-add3-aec059ad3734

second: -1

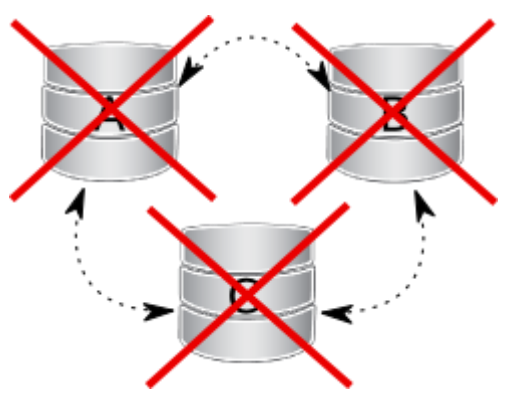

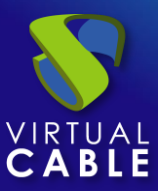

# safe\_to\_bootstrap: 0

In this case, you cannot be sure that all nodes are consistent with each other. We cannot use the safe\_to\_bootstrap variable to determine the node that has the last committed transaction, as it is set to 0 for each node. An attempt to boot from that node will fail unless you start mysqld with the --wsrep-recover parameter:

### \$mysqld --wsrep-recover

Look in the output for the line reporting the position retrieved after the UUID of the node (1122 in this case):

•••

... [Note] WSREP: Retrieved position: 220dcdcb-1629-11e4-add3-aec059ad3734:1122

•••

The node where the retrieved position is marked by the largest number is the best bootstrap candidate. In your grastate.dat file, set the safe\_to\_bootstrap variable to 1. Then boot from this node.

### Note

After a shutdown, you can bootstrap from the node that is marked safe in the grastate.dat file.

•••

safe\_to\_bootstrap: 1

•••

The pc.recovery option (enabled by default) saves the cluster state to a file named gvwstate.dat on each member node. As the name of this option (pc – parent) suggests, it only saves a cluster in the PRIMARY state. An example content of a gvwstate.dat file might look like this:

cat /var/lib/mysql/gvwstate.dat

my\_uuid: 76DE8AD9-2AAC-11E4-8089-D27FD06893B9

#vwbeg

view\_id: 3 6C821ECC-2AAC-11E4-85A5-56FE513C651F 3

Boot: 0

Member: 6C821ECC-2AAC-11E4-85A5-56FE513C651F 0

Member: 6D80EC1B-2AAC-11E4-8D1E-B2B2F6CAF018 0

Member: 76DE8AD9-2AAC-11E4-8089-D27FD06893B9 0

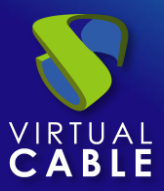

### #vwend

We can see a three-node cluster with all members active. Thanks to this feature, nodes will try to restore the parent component once all members start seeing each other. This causes the cluster to automatically recover from being shut down without any manual intervention!

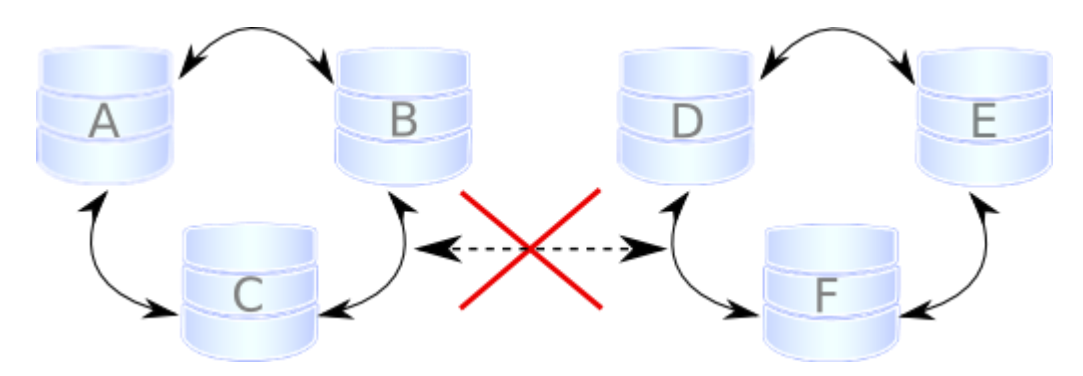

# Cluster loses its primary status due to "split brain"

Suppose we have a cluster consisting of an even number of nodes: six, for example. Three of them are in one location, while the other three are in another location and lose network connectivity. It is recommended to avoid such a topology: if you cannot have an odd number of real nodes, you can use an additional arbitrator node (garbd) or set a higher pc.weight for some nodes. But when the "<u>split brain</u>" happens somehow, none of the detached clusters can maintain quorum: all nodes must stop servicing requests, and both parts of the cluster will continually try to reconnect.

If you want to restore service even before the network link is restored, you can make one of the clusters primary again with the same command described in Two nodes disappear from cluster.

SET GLOBAL wsrep\_provider\_options='pc.bootstrap=true';

After this, you can work on the manually restored part of the cluster, and the other half should be able to automatically rejoin using IST, as soon as the network link is restored.

# Warning

If you set the boot option to both separate parts, you'll end up with two live cluster instances, with data likely to diverge from each other. Restoring a network link in this case will not cause them to rejoin until the nodes are rebooted and the members specified in the configuration file reconnect. Then, as Galera's replication model really cares about data consistency: once inconsistency is detected, nodes that cannot execute the row change statement due to a data difference will shutdown. emergency and the only way to return the nodes to the cluster is through the full SST.

This article is based on the blog post Galera Replication - how to recover a PXC cluster by Przemysław Malkowski: <u>Galera Replication: How to recover a PXC cluster</u>

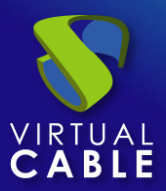

# About VirtualCable

<u>Virtual Cable</u> is a company specialized in the **digital transformation of the workplace**. The company develops, supports and markets UDS Enterprise. Its team of experts has designed **VDI** solutions tailored to **each sector** to provide a unique user experience fully adapted to the needs of each user profile. Virtual Cable professionals have **more than 30 years of experience in IT** and software development and more than 15 in virtualization technologies. **Millions of Windows and Linux virtual desktops with UDS Enterprise are deployed all over the world every day**.